# REMOTE CONTROL RC-MCU-E USER'S MANUAL

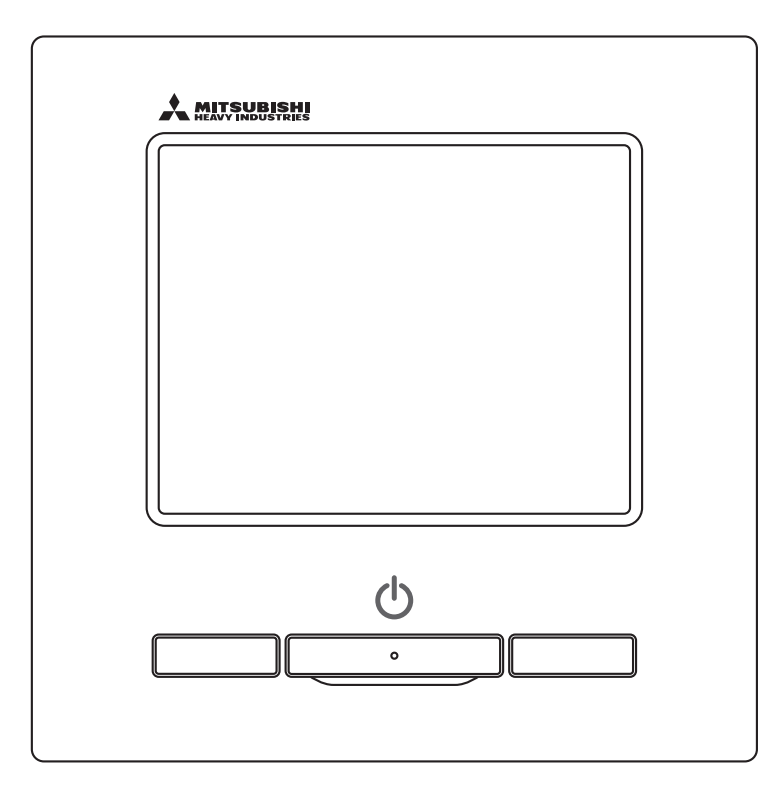

# Thank you very much for your purchasing the REMOTE CONTROL for our heat pump chiller.

This user's manual describes cautions for safety. Please read this manual carefully before use in order to operate the unit properly.

Keep this manual, after reading, at a safe place where you can consult it whenever it is necessary.

When the ownership of the unit is changed, please be sure to transfer this manual and the "Installation Manual" to a new owner.

It is not recommended for a user to install or move the unit by the user's own discretion. (Safety or functions may not be assured.)

# 

This air to water heat pump complies with Machinery Directive 2006/42/EC, EMC Directive 2014/30/EU, Pressure Equipment Directive 2014/68/EU, RoHS Directive 2011/65/EU, (EU) 2015/863, Ecodesign requirement Directive 2009/125/EC.

# Contents

| 1. Before you use                              | 2  |
|------------------------------------------------|----|
| 1.1 Safety precautions                         | 2  |
| 1.2 Precautions for waste disposal             | 3  |
| 1.3 Unit specifications                        | 3  |
| 1.4 Names and functions of sections on the R/C | 4  |
| 2. Initial settings                            | 6  |
| 2.1 Unit settings                              | 6  |
| 2.2 R/C initial settings                       | 7  |
| 3. Running status setting                      | 9  |
| 3.1 When using the schedule function           | 9  |
| 3.2 When not using the schedule function       | 22 |
| 3.3 When monitoring the operation status       | 25 |
| 3.4 For the C/H mix mode system                | 26 |
| 4. Other settings                              | 31 |
| 4.1 Peak-cut timer settings                    | 32 |
| 4.2 Administrator settings                     | 34 |
| 4.3 R/C settings                               | 38 |
| 4.4 Service & Maintenance setting              | 39 |
| 4.5 Initial settings                           | 42 |
| 4.6 Installation settings                      | 44 |
| 4.7 Select language                            | 46 |
|                                                |    |

#### Note

Please turn on the power switch 6 hours before operation to protect the heat pump chiller (the crank case heater is conducted and the compressor is heated). Also, be sure not to turn off the power switch (the crank case heater is conducted and the compressor is heated during stop of the compressor. It protect the fault of the compressor caused by liquid refrigerant stagnation).

# 1. Before you use

# 1.1 Safety precautions

•Please read the precautions written here carefully to operate the unit properly.

You are required to observe these fully because every item of these instructions is important for safety.

| <b>WARNING</b> | Failure to follow these instructions may result in serious consequences such as death, severe injury, etc.    |
|----------------|----------------------------------------------------------------------------------------------------|
|                | Failure to follow these instructions may cause injury, property damage or, serious consequences depending on. |

• The following pictograms are used in the text.

| $\bigcirc$ | Never do.                   | 0 | Always follow the instructions given. |
|------------|-----------------------------|---|---------------------------------------|
|            | Absolutely keep water away. |   | Absolutely keep wet hands away.       |

- •Keep this manual at a safe place where you can consult with whenever necessary. Show this manual to installers when moving or repairing the unit. When the ownership of the unit is transferred, this manual should be given to a new owner.
- •Electrical wiring work must be implemented only by qualified specialists.

|            | <u>∧</u> WARNING                                                                                                    |
|------------|----------------------------------------------------------------------------------------------------|
| 0          | Consult your dealer or a professional contractor to install the unit.<br>Improper installation made on your own may cause electric shocks, fire or dropping of the unit.                                                                                                    |
| 0          | Consult your dealer when moving, disassembling or repairing the unit.<br>Never modify the unit.<br>Improper handling may result in injury, electric shocks, fire, etc.                                                                                                    |
| $\bigcirc$ | Avoid using combustible substances (hair spray, insecticide, etc)<br>near the unit.<br>Do not use benzene or paint thinner to clean the unit.<br>It could cause cracks, electric shocks or fire.                                                                                                    |
| 0          | Stop operation under abnormal situation.<br>If continued, it could result in break-down, electric shocks, fire, etc.<br>If any abnormal condition (burnt odor etc.) occurs, stop operation, turn off the power<br>switch and consult your dealer.                                                                          |
|            | This appliance can be used by children aged from 8 years and<br>above and persons with reduced physical, sensory or mental<br>capabilities or lack of experience and knowledge if they have been<br>given supervision or instruction concerning use of the appliance<br>in a safe way and understand the hazards involved. |
|            | <u> </u> CAUTION                                                                                                    |
| $\bigcirc$ | <b>Do not use or let use the unit or remote control as play equipment.</b><br>Improper operations could cause ill health or health disorder.                                                                                                    |

| $\bigcirc$ | Never disassemble the remote control.<br>If you touch internal parts accidentally, you could get electric shocks or cause trouble.<br>Consult your dealer when it is necessary to inspect its interior.                                                                                                    |
|------------|----------------------------------------------------------------------------------------------------|
|            | <b>Do not wash the remote control with water or liquid.</b><br>It could cause electric shocks, fire or break-down.                                                                                                    |
|            | Do not touch electric parts or operate buttons or screens with wet hands.<br>It could cause electric shocks, fire or break-down.                                                                                                    |
| $\bigcirc$ | <b>Do not dispose the remote control by yourself.</b><br>It could destruct the environment. Ask your dealer when it is necessary to dispose the remote control.                                                                                                    |
|            | Note                                                                                                    |
| $\bigcirc$ | The remote control should not be installed where it is exposed to direct sunlight or the ambient temperatures become higher than 40°C or lower than 0°C.<br>It could cause deformation, discoloration or break-down.                                                                                       |
| $\bigcirc$ | <b>Do not use benzene, paint thinner, wipes etc. to clean the remote control.</b><br>It could discolor or break-down the remote control. Wipe it with a piece of cloth which is squeezed tightly after wetting with diluted neutral detergent. Finish up the cleaning by wiping with a piece of dry cloth. |
| $\bigcirc$ | Do not pull or twist the cable of the remote control.<br>It could cause break-down.                                                                                                    |
| $\bigcirc$ | Do not tap the remote control buttons or screen with pointed objects.<br>It could damage or cause break-down.                                                                                                    |
| 1.2 P      | Precautions for waste disposal                                                                                                    |
|            | Your Air Conditioning product may be marked with this symbol. It means that waste electrical and electronic equipment (WEEE as in directive 2012/19/EU) should not be                                                                                                    |

mixed with general household waste. Air conditioners should be treated at an authorized treatment facility for re-use, recycling and recovery and not be disposed of in the municipal waste stream. Please contact the installer or local authority for more information.

# 1.3 Unit specifications

| Item               | Description                                                     |
|--------------------|-----------------------------------------------------------------|
| Product dimensions | 120 (W) x 120 (H) x 19 (D) mm (not including protruded section) |
| Weight             | 0.20 kg                                                         |
| Power supply       | DC 18 V                                                         |
| Power consumption  | 0.6 W                                                           |
| Usage environment  | Temperature: 0 to 40 °C                                         |
| Material           | Casing: ABS                                                     |

### 1.4 Names and functions of sections on the R/C

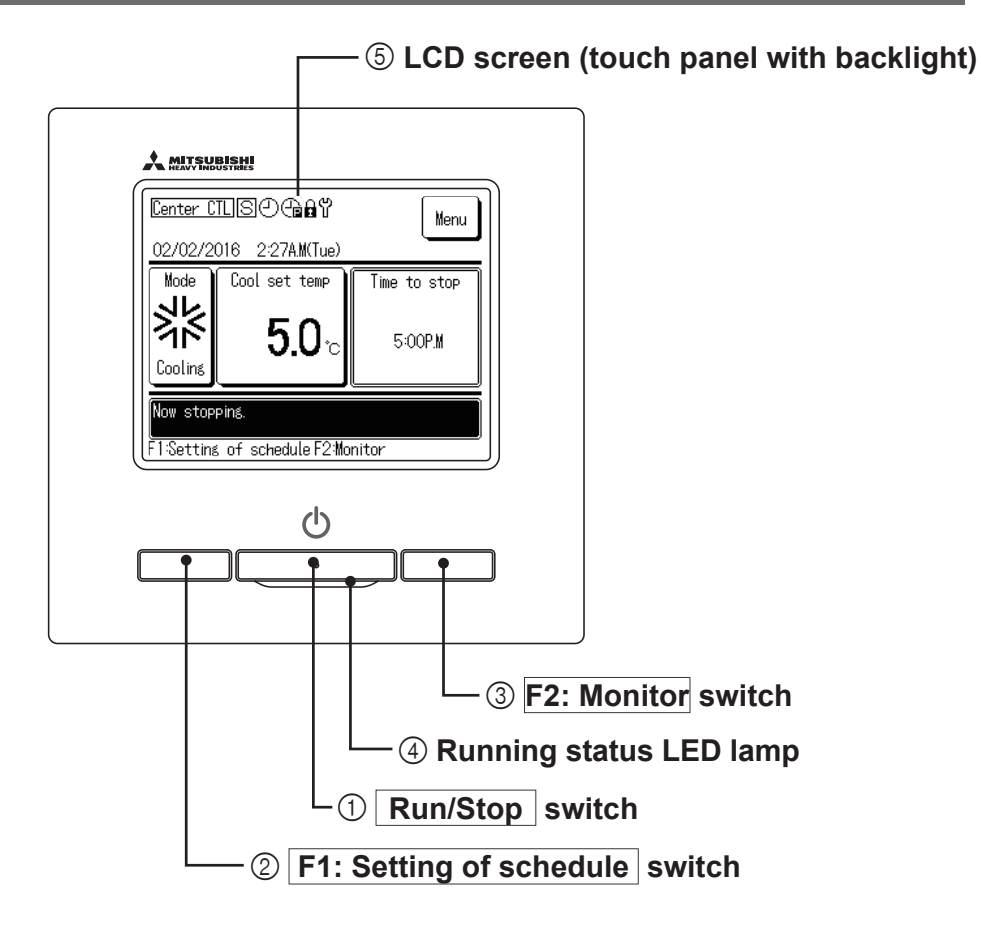

Beside the 3 physical switches ① Run/Stop, ② F1: Setting of schedule switch, and ③ F2: Monitor switch, operations could also be performed through touch panel.

1 Run/Stop switch

Runs and stops the unit.

#### ② F1: Setting of schedule switch

Press to set the schedule. (Spage 9)

#### ③ F2: Monitor switch

Press to check the unit status. (Bage 25)

#### ④ Running status LED lamp

Lights up red (orange) during running. This lamp flashes red (orange) when an error occurs. The LED that lights up during running can also be changed to green (yellow green).

#### **(5)** LCD screen (touch panel with backlight)

Tap the LCD screen turns on the backlight.

If no operation is performed for a certain period of time, the LCD screen automatically turns off.

The backlight lighting time can be set.

When the backlight is set to Valid, if you tap the screen while the backlight is off, only the backlight turns on. (Unless operation including (1, 2) or (3) is made.)

\* All icons are shown for the sake of explanation.

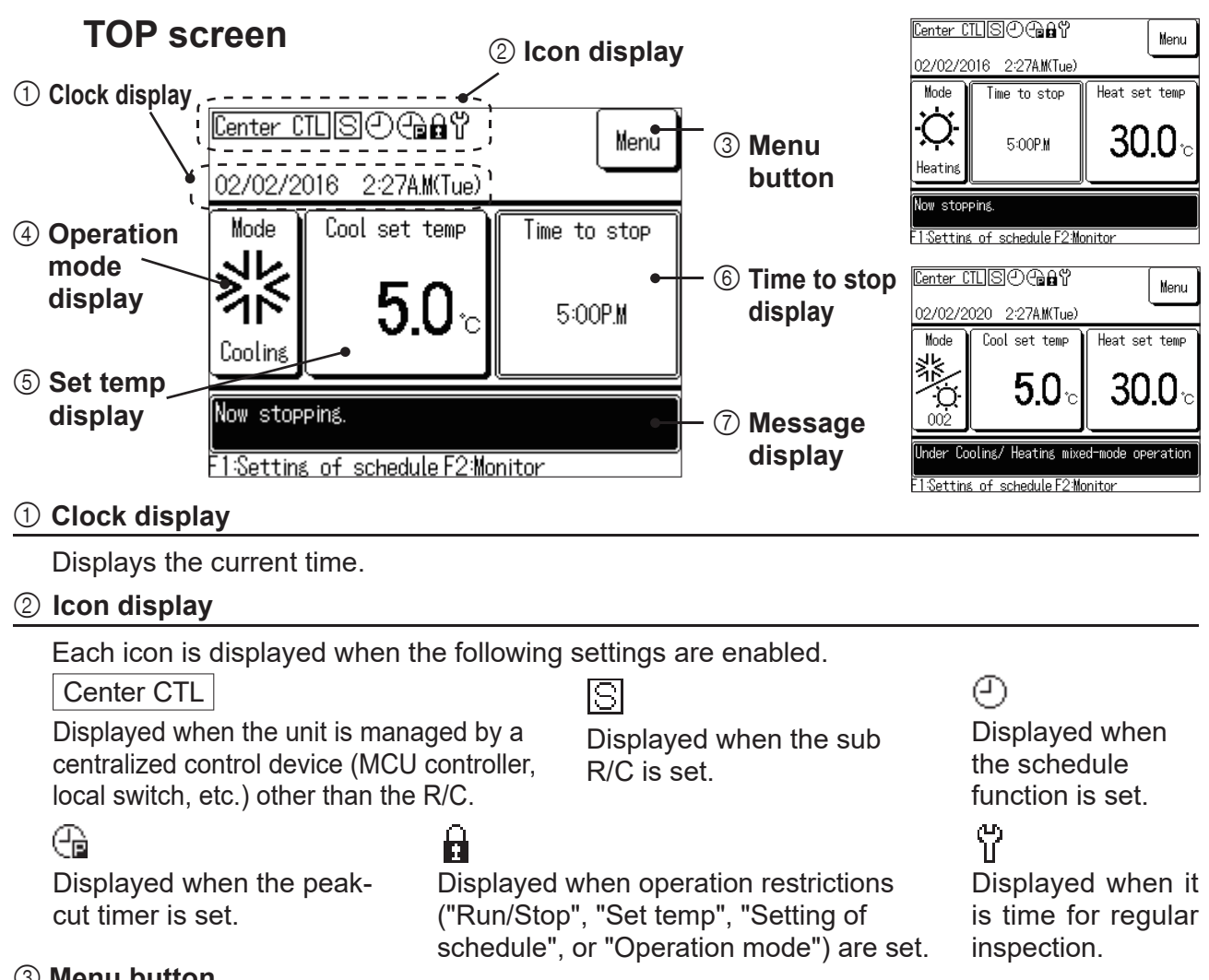

#### ③ Menu button

If you want to set or change items other than 4 to 6 shown below, tap the menu button and make each setting from the displayed menu items. Various remote control settings and peak cut timer can be set. Selecting Administrator settings  $\rightarrow$  Stop running for OU temp allows you to monitor the outside air temperature of the unit to prevent operating beyond the limits. This function is set to Invalid by default. When it is set to Valid, if the outside air temperature is lower than the set cooling temperature, the unit will not run even if cooling is set in the schedule.

If the temperature is higher than the set heating temperature, the unit does not run even if heating is set in the schedule. You can also select Valid or Invalid in "Change today's schedule" or "Change tomorrow's schedule".

#### 4 Operation mode display

• Displays the currently set operation mode. Tap this button to change the operation mode.

• For the C/H mix operation, set the cooling/heating boundary address (biggest address in cooling mode). **(5)** Set temp display

Displays the currently set temperature. Tap this button to change the set temperature.

#### 6 Time to stop display

Displays the time to stop the today's final schedule. Otherwise, "No schedule" is displayed. This is not displayed when the schedule is set to Invalid.

This is not displayed in C/H mix mode. Check the time to set "Stop" in "Today's schedule" or "Tomorrow's schedule".

# 2. Initial settings

# 2.1 Unit settings

If the torque switch in the power supply box of the unit is set to "REMOTE", various functions can be set with a simple operation by connecting the R/C to the unit.

When the torque switch inside the electrical cabinet of the unit is set to "LOCAL", "Center CTL" is displayed on the R/C screen, prioritizing the switch inside electrical cabinet. While "Center CTL" is displayed, you can check the operation mode and setting of temperature on the R/C screen.

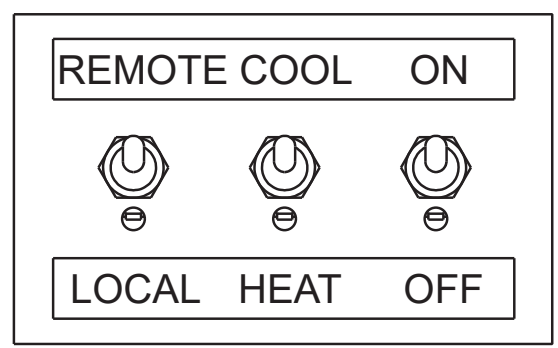

#### Note

- It is necessary to do a trial run of the unit before the R/C operation. Operation is not possible if the trial run has not been performed.
- When the MCU controller (sold separately) is connected, "Center CTL" may be displayed even if the torque switch is set to "REMOTE". For details, refer to the MCU controller's technical document.

One R/C enables the simultaneous operations of up to 20 units.

#### Note

• All units connected to the R/C start running simultaneously when the R/C is turned on. After this, each unit starts and stops individually. Turning the R/C off stops all the units. The separate control of each unit cannot be done. To control each unit separately, use the MCU controller (sold separately).

# 2.2 R/C initial settings

As the initial settings when turning on the R/C for the first time, Main/Sub settings, Clock setting, and Setting of schedule should be made.

If the power is turned on after the Main/Sub setting and Clock setting are made in the first initial settings, the Initial settings screen is not displayed.

#### (1) Main/Sub of R/C setting

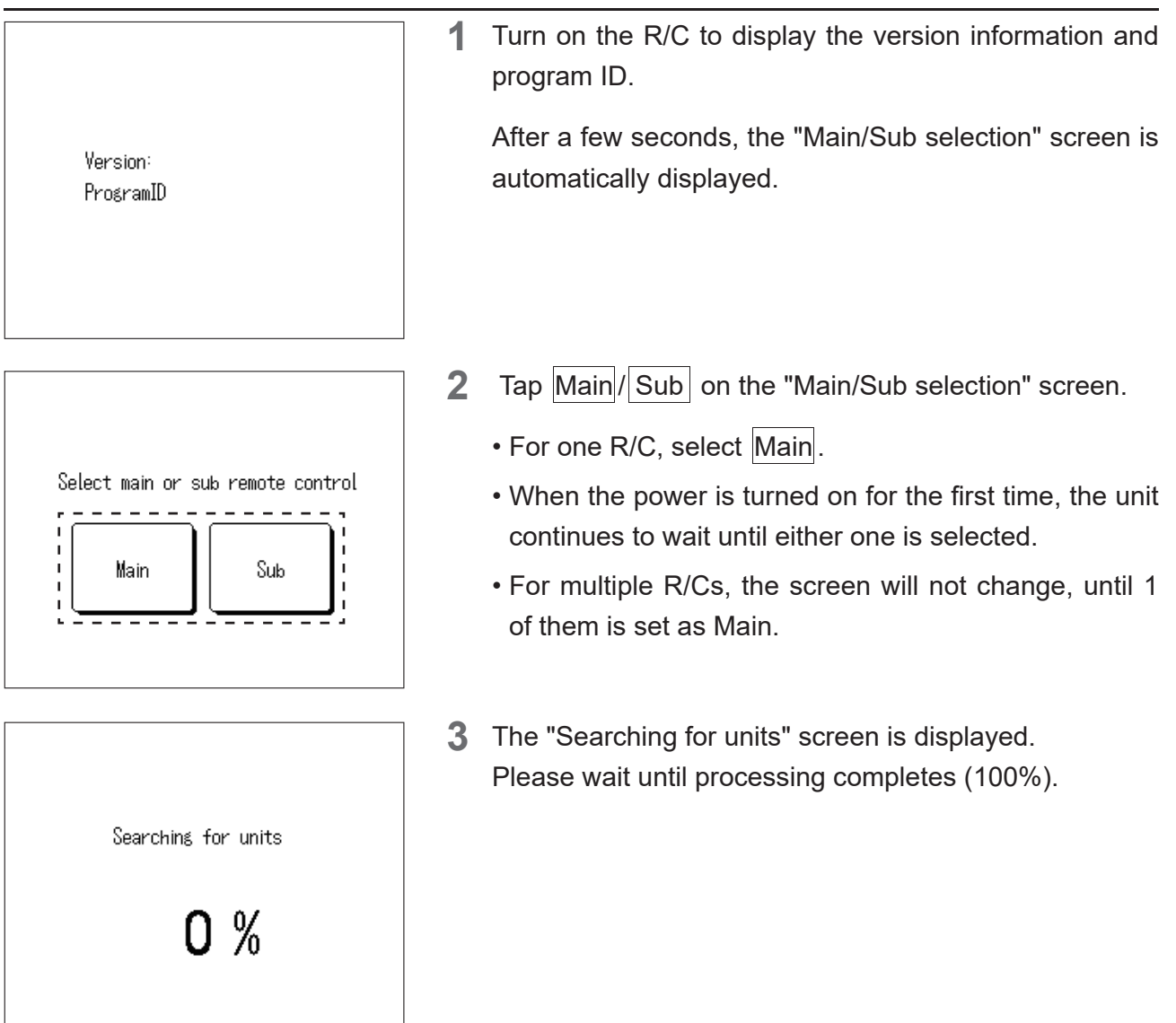

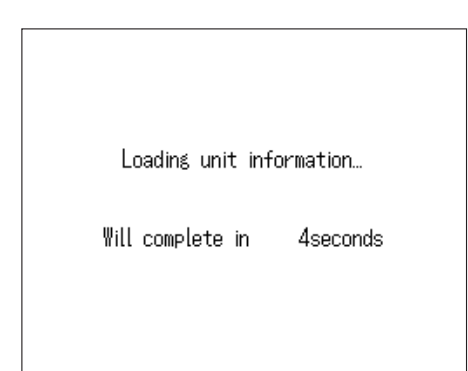

**4** The "Loading unit information..." screen is displayed. Please wait until processing completes.

#### (2) Clock setting

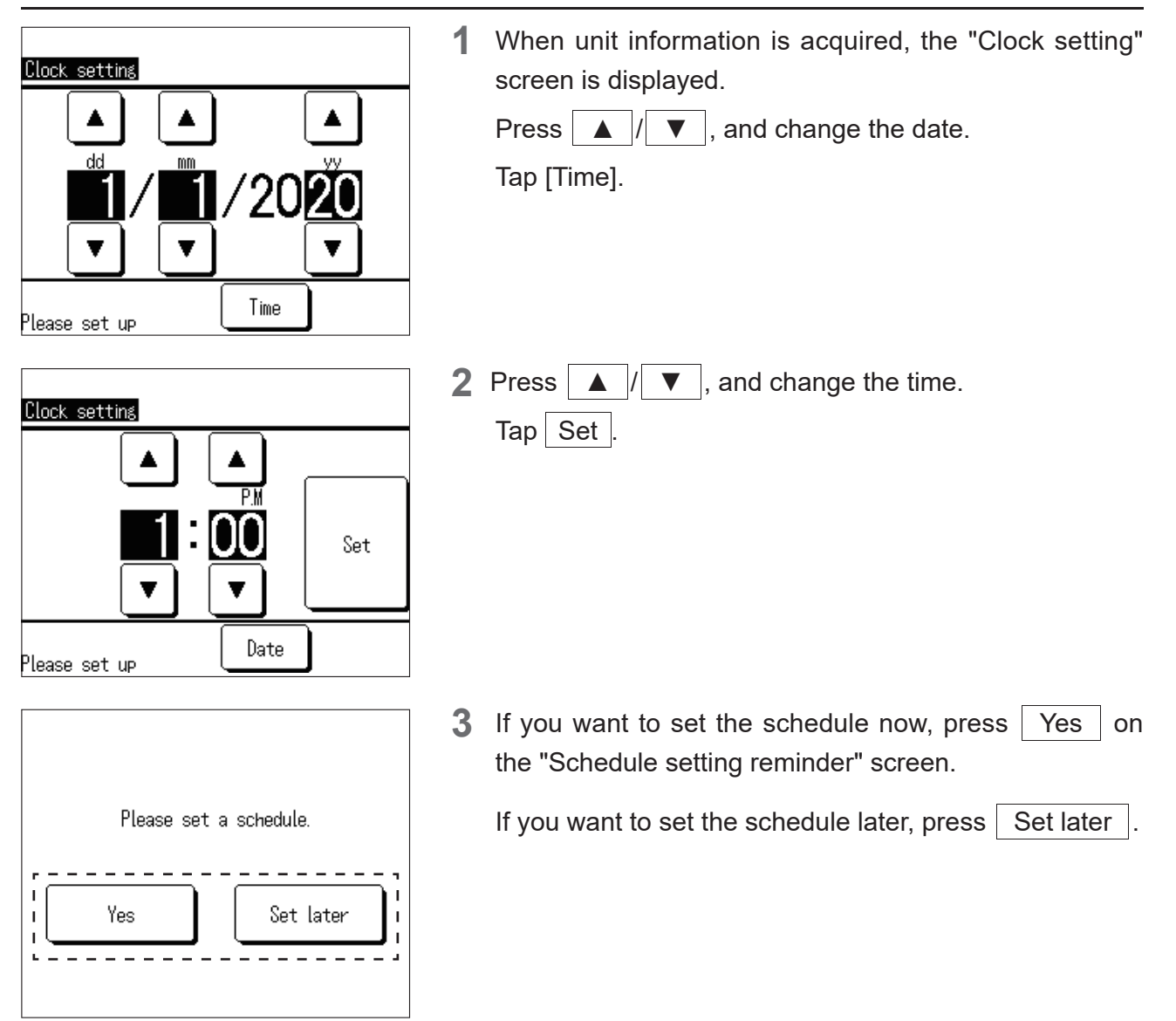

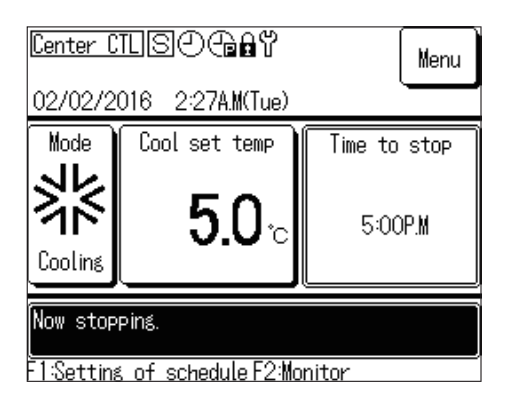

**4** The TOP screen is displayed.

When the power is turned on, the operation mode is set to "Stop".

- ① is displayed in the center of the screen even when the setting of schedule is not completed.
- If you press the "Run" button on the main unit while the setting of schedule is not completed, the "Please set a schedule." message is displayed. Make settings according to "3.1 When using the schedule function".
- If you do not use the schedule function, set to Invalid in Initial settings according to "3.2 When not using the schedule function".

# 3. Running status setting

## 3.1 When using the schedule function

For the Heat pump chiller, you can use the R/C to change Run/Stop, Operation mode, or the water temperature setting according to the set schedule.

[Schedule setting procedure]

- ① Setting of day off: Synchronizes the holidays of facilities and plants with the heat pump chiller
- ② Setting the date to start operation: Changes the operation mode and water temperature setting for each period or season
- ③ Set a weekly timer for each operation start date: Changes the Run/Stop time and water temperature setting in a day.

Note

- The setting ①, ②, ③ will be applied from 2 days after the day when schedule is set.
- Setting of item ④ is required when the scheduled operation is to be performed on the same day and the following day for which the settings of items ①, ②, and ③ are configured.
- You can reconfigure 1 Setting of day off after setting items 2 and 3.
  - ④ Set or change the today's or tomorrow's schedule: Temporarily changes the settings for the current day or the following day when weather conditions change or a problem occurs. Also, this setting is required for the schedule for the day when the schedule is set, and the schedule for the following day. From two days after the day you set the schedule, the schedule is applied automatically.

When using the switch to perform Run/Stop, set the schedule function to Invalid (3.2 When not using the schedule function).

#### (1) Displaying the Setting of schedule menu

|                                                                                                    | <b>1</b> | Press Yes on the "Schedule setting reminder" creen in Initial settings.          |
|----------------------------------------------------------------------------------------------------|----------|----------------------------------------------------------------------------------|
| Please set a schedule.                                                                                      |          |                                                                                  |
| Yes Set later                                                                                               |          |                                                                                  |
| <u>Center CTL</u> Sの合品な<br>02/02/2016 2:27A.M(Tue)                                                          |          | Or, press the F1: Setting of schedule switch on the TOP screen.                  |
| Mode                                                                                                    |          |                                                                                  |
| Now stopping.<br>F1:Setting of schedule F2:Monitor                                                          |          |                                                                                  |
| Today's schedule         Cooling         Setting Type       Time       Set temp         1 Invalid       OFF |          | Press Change schedule on the "Today's schedule" or "Tomorrow's schedule" screen. |
|                                                                                                    |          |                                                                                  |
| Setting of schedule                                                                                         | 2        | The "Setting of schedule" menu is displayed.                                     |
| Setting of day off                                                                                          |          |                                                                                  |
| Back<br>Select the item to be changed.                                                                      |          |                                                                                  |
|                                                                                                    |          |                                                                                  |

#### (2) Setting of day off

Set the holidays on which you want to pause operation.

Holidays can be set for each day of the week or on the calendar.

All days are set as non-holidays by factory default.

On days with "Setting of day off" specified, "OFF" is set at 00:00, and the subsequent timer settings become invalid, consequently, the unit becomes inactive between 00:00 and 24:00.

| Note                                                                                        |                |                                                                                                    |
|---------------------------------------------------------------------------------------------|----------------|----------------------------------------------------------------------------------------------------|
| If you make a cross-date setting such as refollowing day to a holiday. If it is set to a ho | unnir<br>liday | ng over 24:00 and stopping at 02:00 the following day, do not set the<br>, the unit will stop at 24:00. |
| ① Displaying the Setting of day off r                                                       | nen            | u screen                                                                                                |
| Setting of schedule                                                                         | 1              | Tap Setting of day off on the "Setting of schedule"                                                     |
| Setting of schedule                                                                         |                | menu screen.                                                                                            |
| Setting of day off                                                                          |                |                                                                                                    |
|                                                                                             |                |                                                                                                    |
|                                                                                             |                |                                                                                                    |
|                                                                                             |                |                                                                                                    |
| Back                                                                                        |                |                                                                                                    |
| Select the item to be changed.                                                              |                |                                                                                                    |
| Satting of dow off                                                                          | 2              | The "Setting of day off" menu is displayed                                                              |
| Setting of weekly day off                                                                   | 4              | The Setting of day on mend is displayed.                                                                |
| Setting of day off on calender                                                              |                |                                                                                                    |
|                                                                                             |                |                                                                                                    |
|                                                                                             |                |                                                                                                    |
|                                                                                             |                |                                                                                                    |
| Back                                                                                        |                |                                                                                                    |

② Setting holidays for each day of the week

| Setting of day off             | ,    |
|--------------------------------|------|
| Setting of weekly day off      | 1    |
| Setting of day off on calender |      |
|                                |      |
|                                |      |
|                                |      |
|                                | Back |
| Select the item to be changed. |      |

Select the item to be changed.

**1** Tap Setting of weekly day off on the "Setting of day off" menu screen.

| Settina                                                                                                    | s of we  | eekly d | lay off |     |     |     |   |
|----------------------------------------------------------------------------------------------------|----------|---------|---------|-----|-----|-----|---|
| Mon                                                                                                    | Tue      | Wed     | Thu     | Fri | Sat | Sun |   |
|                                                                                                    |          |         |         |     | Ø   | Ø   |   |
| Scheduled operation stops on the day '<br>where box under day of the week<br>is ticked.<br>The setting will also be applied to calendar. |          |         |         |     |     |     |   |
| Save Back                                                                                                    |          |         |         |     |     |     |   |
| () ř                                                                                                    | <i>b</i> |         |         |     |     |     | - |

- Setting of weekly day off Do you want to register the setting? Yes Back
- ③ Setting day off on the calendar

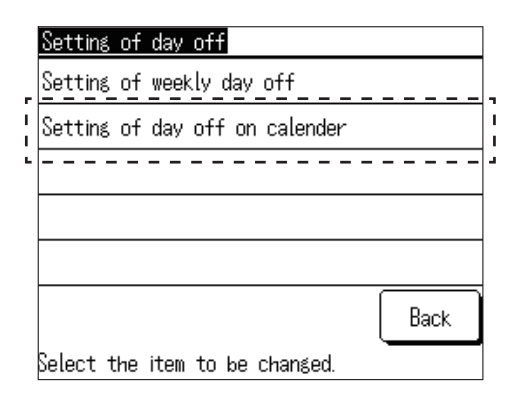

| Setting of day off on calender 01/2020 |     |     |     |     |     |     |
|----------------------------------------|-----|-----|-----|-----|-----|-----|
| Mon                                    | Tue | ¶ed | Thu | Fri | Sat | Sun |
|                                        |     | 1   | 2   | 3   | 4   | 5   |
| 6                                      | 7   | 8   | 9   | 10  | 11  | 12  |
| 13                                     | 14  | 15  | 16  | 17  | 18  | 19  |
| 20                                     | 21  | 22  | 23  | 24  | 25  | 26  |
| 27                                     | 28  | 29  | 30  | 31  |     |     |
|                                        |     |     |     |     |     |     |
| Next mo.) Back                         |     |     |     |     |     |     |
| ito see holidays                       |     |     |     |     |     |     |

2 Tap the box under the day of the week to be a holiday.

- To cancel the holiday, tap the box under the day of the week again. Ø of disappears, and the holiday is cancelled.
- **3** Press Save, and press Yes on the confirmation screen.

The set holiday is registered, and the screen returns to the "Setting of day off" menu.

The days of the week that are set as days off in this setting are also applied to Setting of day off on calendar.

**1** Tap Setting of day off on calendar on the "Setting of day off" menu screen.

**2** The current month's calendar is displayed.

To display another month, press Nextmo. or Prev mo. You can display and set the calendar up to 11 months in advance (one year).

Tap the date to set it to day off.

The background becomes black, and the target day is set to day off.

To cancel day off, tap the date again.

The background becomes white, and the day off setting is cancelled.

| Settina                | Setting of day off on calender |     |     |     |     | 2/2020 |  |
|------------------------|--------------------------------|-----|-----|-----|-----|--------|--|
| Mon                    | Tue                            | ¶ed | Thu | Fri | Sat | Sun    |  |
|                        |                                |     |     |     | 1   | 2      |  |
| 3                      | 4                              | 5   | 6   | 7   | 8   | 9      |  |
| 10                     | 11                             | 12  | 13  | 14  | 15  | 16     |  |
| 17                     | 18                             | 19  | 20  | 21  | 22  | 23     |  |
| 24                     | 25                             | 26  | 27  | 28  | 29  | 30     |  |
| 31                     |                                |     |     |     |     |        |  |
| Prev mo. Next mo. Back |                                |     |     |     |     |        |  |
| ∎:to s                 | to see holidays                |     |     |     |     |        |  |

• After the setting of day off is completed, press Back to return to the "Setting of schedule" menu.

#### (3) Setting the date to start operation

Set the operation start date and its operation mode (heating/cooling).

Up to six operation start date settings can be registered within a year, and operation can be performed by switching between Valid and Invalid.

Each setting is continued until the next operation start date.

① Displaying the setting of the schedule list screen

Display the registered schedule (operation start date and its operation mode).

1

| Seti  | :ing | of  | sche | edule |        |       | <br> |     |
|-------|------|-----|------|-------|--------|-------|------|-----|
| Seti  | ing  | of  | sche | edule |        |       |      | 1   |
| Seti  | ins  | ōf  | day  | off - |        |       | <br> | · · |
|       |      |     |      |       |        |       |      |     |
|       |      |     |      |       |        |       |      |     |
|       |      |     |      |       |        |       |      |     |
|       |      |     |      |       |        |       | Back |     |
| Selec | :t 1 | :he | item | to b  | e char | nged. |      |     |

TapChange scheduleon the "Setting of schedule"menu screen.

| Se | Setting of schedule               |               |         |  |  |  |  |
|----|-----------------------------------|---------------|---------|--|--|--|--|
|    | Setting                           | Starting date | Mode    |  |  |  |  |
| 1  | Valid                             | 01/01         | Heating |  |  |  |  |
| 2  | Valid                             | 01/03         | Heating |  |  |  |  |
| 3  | Invalid                           | 26/03         | Heating |  |  |  |  |
| 4  | Invalid                           | 06/05         | Cooling |  |  |  |  |
| 5  | Valid                             | 01/06         | Cooling |  |  |  |  |
| 6  | Invalid                           | 21/08         | Cooling |  |  |  |  |
|    | Change Back                       |               |         |  |  |  |  |
| Se | Select a number and tap [Change]. |               |         |  |  |  |  |

2 The "Setting of schedule" list screen is displayed. This displays Valid/Invalid, Operation start date, and Heating/Cooling setting for six schedules.

If Valid is selected, operation starts from the starting date in the specified mode. These settings are maintained until the next operation start date. If Invalid is selected, the schedule becomes invalid, and the unit will not run on the starting date. When you made settings in the past and want to save the settings, use this option.

#### ② Displaying the Change schedule setting menu

When changing the schedule, display the menu to select whether to change the operation start date or weekly timer.

| - | _                                                  | Setting | Starting date | Mode    |  |  |
|---|----------------------------------------------------|---------|---------------|---------|--|--|
| 1 | þ                                                  | Valid   | 01/01         | Heating |  |  |
| 1 | Å                                                  | Malid   | 01/03         | Heating |  |  |
| 1 | Ľ                                                  | ~alid   | 26/03         | Heating |  |  |
|   | 4                                                  | Jvalid  | 06/05         | Cooling |  |  |
| 1 | 5                                                  | Valid   | 01/06         | Cooling |  |  |
| i | 6                                                  | Invalid | 21/08         | Cooling |  |  |
| - | Chanse<br>Back<br>Seleo a number and tap [Chanse]. |         |               |         |  |  |

**1** Tap the rows of setting numbers 1 to 6 to change on the "Setting of schedule" list screen, and press Change.

- Setting of schedule No.1 Setting 1: Setting the date to start operation 2: Weekly timer setting Set in order from 1. Back Back
- **2** The "Change schedule setting" menu is displayed.

③ Setting the date to start operation

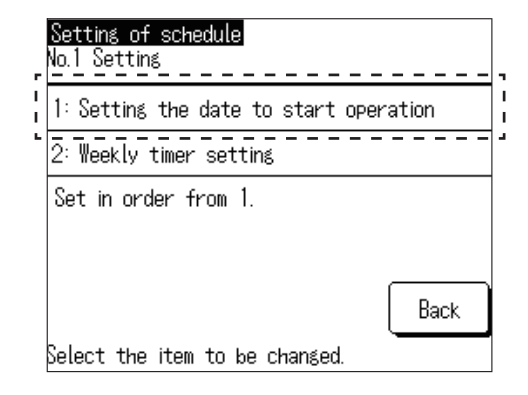

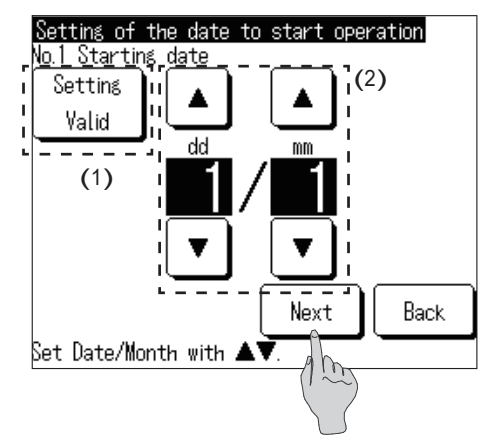

1 Tap 1: Setting the date to start operation on the "Change schedule setting" menu screen.

- 2 (1) Switch between Valid and Invalid in Setting. Tap Setting: Valid or Setting: Invalid.
  - (2) Changing the date to start operation.
     Press ▲ / ▼, and change the date.

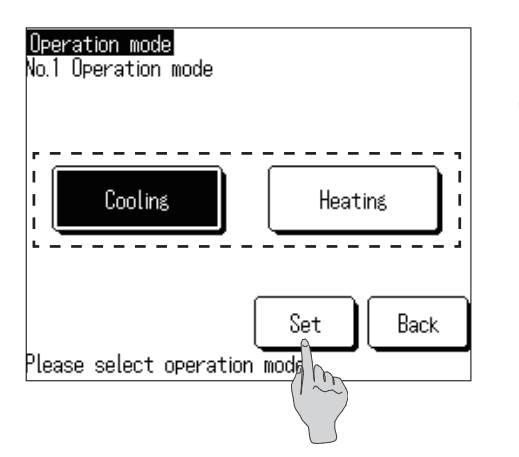

**3** Press Next .

Tap Cooling or Heating, and press Set.
 The operation start date is set, and the screen returns to the "Setting of schedule" list screen.

(4) Weekly timer setting

Weekdays

All days

Please select item to be changed.

₩ed

Thu

Select which day of the week to change.

Fri

Sat

Т

I.

Weekly timer No.1 Setting

Tue

Mon

The timer setting is possible for each of the six operation start date settings.

You can set the operation ON/OFF time and the operation temperature for each day of the week. Up to eight timer settings can be registered per day, and operation can be performed by switching between Valid and Invalid.

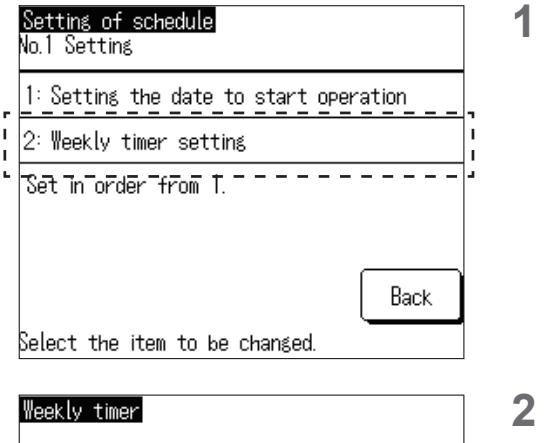

Sat/Sun

Individual

Back

Sun

Back

Tap2. Weekly timer settingon the "Change schedulesetting" menu screen.

- 2 Tap Weekdays, Sat/Sun, All days or Individual.
  - Press the button according to whether you want to set weekdays (Monday to Friday), Saturdays and Sundays, and all days (Monday to Sunday) all at once, or select and set the days of the week individually.
- **3** If you press Individual, tap and select the target day of the week.

This setting is for each day of the week, and you cannot set multiple days of the week simultaneously.

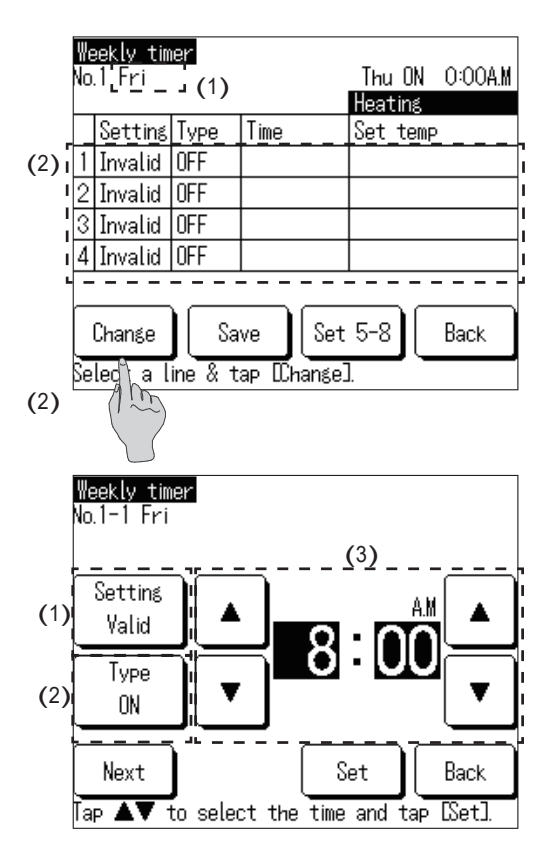

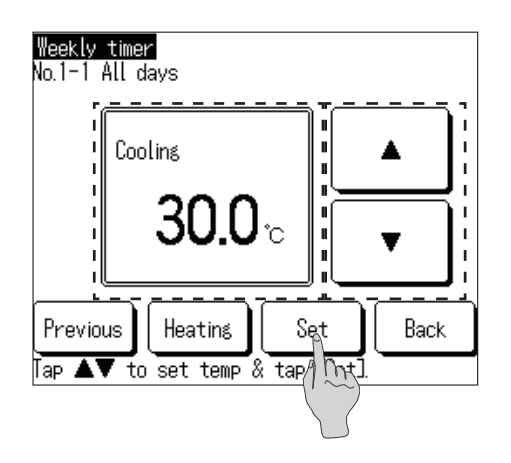

| ₩e<br>No. | ekly tim<br>1 Fri        | ier     |             | Thu ON   | 0:00A.M |  |  |
|-----------|--------------------------|---------|-------------|----------|---------|--|--|
|           | -                        | _       | _           | Heating  |         |  |  |
|           | Setting                  | Туре    | Time        | Set temp |         |  |  |
| 1         | Invalid                  | ON      | 0:00A.M     | 35.0°C   |         |  |  |
| 2         | Invalid                  | OFF     |             |          |         |  |  |
| 3         | Invalid                  | OFF     |             |          |         |  |  |
| 4         | Invalid                  | OFF     |             |          |         |  |  |
|           |                          |         |             |          |         |  |  |
|           | Change Save Set 5-8 Back |         |             |          |         |  |  |
| Se        | lect a l                 | ine & t | ap IChangel | ].       |         |  |  |

- 4 This lists the timer settings within one day.All the default timer settings are "Invalid" or "OFF". For Type, set the timer to ON or OFF.
  - (1) This displays the day of the week to change, "Weekdays", "Sat/Sun", and "All days" on the upper left corner of the screen.
  - (2) Tap the setting number to change, and press Change
  - To display settings 5 to 8, press Set 5-8
- 5 (1) Switch between Valid and Invalid in Setting.
   Setting: Valid or, tap Setting: Invalid.
   Valid/Invalid is switched in Setting, and the button display changes to Setting: Valid or Setting: Invalid.
  - (2) Switch the timer between ON/OFF
     Type: ON or, tap Type: OFF.
     Timer ON/OFF is switched, and the button display changes to Type: ON or Type: OFF.
  - (3) Changing the timer time
     Tap ▲ / ▼, and change hour or minute.
- 6 If Type: ON is set, press Next, tap ▲ / ▼ to set the operation temperature.

Cooling: 4.0°C to 30.0°C

Heating: 25.0°C to 55.0°C

The operation temperature can be set in increments of  $0.5^{\circ}$ C within the range shown above.

7 After the setting is complete, press Set .

Return to the "Weekly timer" list screen.

The most recent "ON" timer setting of the weekly timers for the past week is displayed at the top right of the screen. This is useful when making settings across dates.

| We<br>No. | ekly tim<br>1 Fri        | ier     |              | Thu ON 10:00P.M<br>Heating |  |  |
|-----------|--------------------------|---------|--------------|----------------------------|--|--|
|           | Setting                  | Туре    | Time         | Set temp                   |  |  |
| 1         | Valid                    | OFF     | 2:00A.M      |                            |  |  |
| 2         | Valid                    | ON      | 8:00A.M      | 35.0°C                     |  |  |
| 3         | Valid                    | OFF     | 5:00P.M      |                            |  |  |
| 4         | Invalid                  | OFF     |              |                            |  |  |
|           |                          |         |              |                            |  |  |
|           | Change Save Set 5-8 Back |         |              |                            |  |  |
| Se        | lect a l                 | ine & t | ap [[[hange] | l.                         |  |  |

8 If you want to make settings across days of the week, refer to the setting details below.Displays the weekly timer setting screen for Friday.

<Setting details> "ON" at 10:00 p.m. Thursday. "OFF" at 02:00 a.m. Friday.

Set "ON" at 10:00 p.m. in the Thursday weekly timer setting, and

Set "OFF" at 2:00 p.m. in the Friday weekly timer setting respectively.

#### (5) Today's or tomorrow's schedule setting

Set the Today's schedule or Tomorrow's schedule.

Set this schedule when you want to change the schedule settings for the current day or the following day due to changes in weather conditions, problems, etc.

Make this setting when setting the schedule for the day when the schedule is set, and the following day. From two days after the day you set the schedule, schedule is applied automatically.

Eight schedules 1 to 8 can be set for each schedule, and settings 1 to 4 and settings 5 to 8 are displayed by switching the screen.

① Displaying the Today's schedule

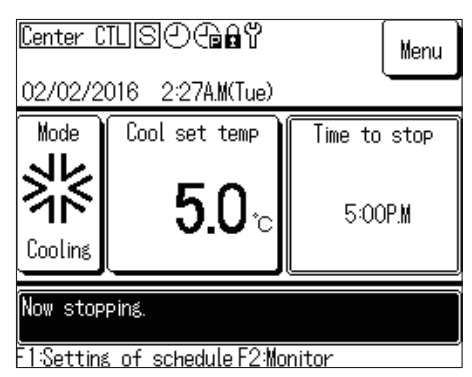

| <b>T 1 1 1</b>                     |          |                 |           |                 |     |  |
|------------------------------------|----------|-----------------|-----------|-----------------|-----|--|
| 10                                 | odays so | chedule         |           | Coolin          | 5   |  |
|                                    | Setting  | Туре            | Time      | Set te          | emp |  |
| 1                                  | Invalid  | OFF             |           |                 |     |  |
| 2                                  | Invalid  | OFF             |           |                 |     |  |
| 3                                  | Invalid  | OFF             |           |                 |     |  |
| 4                                  | Invalid  | OFF             |           |                 |     |  |
| S                                  | top runr | i <u>ns for</u> | · OU temp | <u>Invali</u> d |     |  |
| Set 5-8 Edit (only today) Tomorrow |          |                 |           |                 |     |  |
|                                    | C        | Back            |           |                 |     |  |

**1** Press the F1: Setting of schedule switch on the TOP screen.

- 2 The "Today's schedule" is displayed.
  - The schedule displays Valid/Invalid setting, Type (ON/ OFF in RUN mode), operation starting time, Set temp, and Valid/Invalid of Stop running for OU temp.

② Displaying the Tomorrow's schedule

| Today's schedule |                                    |                  |         |         |     |  |
|------------------|------------------------------------|------------------|---------|---------|-----|--|
|                  |                                    |                  |         | Coolin  | ٤   |  |
|                  | Setting                            | Туре             | Time    | Set to  | emp |  |
| 1                | Invalid                            | OFF              |         |         |     |  |
| 2                | Invalid                            | OFF              |         |         |     |  |
| 3                | Invalid                            | OFF              |         |         |     |  |
| 4                | Invalid                            | OFF              |         |         |     |  |
| S                | top runr                           | ii <u>ns for</u> | OU temp | Invalid | l   |  |
| S                | Set 5-8 Edit (only today) Tomorrow |                  |         |         |     |  |
|                  | C                                  | By hon           |         |         |     |  |
|                  |                                    |                  |         |         |     |  |

| To | Tomorrow's schedule<br>Coolin≰     |         |         |         |                     |  |
|----|------------------------------------|---------|---------|---------|---------------------|--|
|    | Setting                            | Туре    | Time    | Set te  | emp                 |  |
| 1  | Invalid                            | OFF     |         |         |                     |  |
| 2  | Invalid                            | OFF     |         |         |                     |  |
| 3  | Invalid                            | OFF     |         |         |                     |  |
| 4  | Invalid                            | OFF     |         |         |                     |  |
| S  | top runr                           | ing for | OU temp | Invalid | $ \longrightarrow $ |  |
| S  | Set 5-8 Edit (only tomorrow) Today |         |         |         |                     |  |
|    | Change schedule                    |         |         |         | Back                |  |

#### 3 Displaying schedules 5 to 8

| To | Today's schedule                                                                                                    |                  |           |                 |     |  |
|----|----------------------------------------------------------------------------------------------------|------------------|-----------|-----------------|-----|--|
|    |                                                                                                    |                  |           | Coolina         | 5   |  |
|    | Setting                                                                                                    | Туре             | Time      | Set te          | emp |  |
| 1  | Invalid                                                                                                    | OFF              |           |                 |     |  |
| 2  | Invalid                                                                                                    | OFF              |           |                 |     |  |
| 3  | Invalid                                                                                                    | OFF              |           |                 |     |  |
| 4  | Invalid                                                                                                    | OFF              |           |                 |     |  |
| S  | top runr                                                                                                    | nin <u>s for</u> | · OU temp | <u>Invali</u> d |     |  |
| S  | Set 5-8 Edit (only today) Tomorrow                                                                                                    |                  |           |                 |     |  |
|    | http://hange_scheduleBackBack |                  |           |                 |     |  |
|    |                                                                                                    |                  |           |                 |     |  |

| To | Today's schedule                   |                  |           |                 |  |  |
|----|------------------------------------|------------------|-----------|-----------------|--|--|
|    | Cooling                            |                  |           |                 |  |  |
|    | Setting                            | Туре             | Time      | Set temp        |  |  |
| 5  | Invalid                            | OFF              |           |                 |  |  |
| 6  | Invalid                            | OFF              |           |                 |  |  |
| 7  | Invalid                            | OFF              |           |                 |  |  |
| 8  | Invalid                            | OFF              |           |                 |  |  |
| S  | top runr                           | ii <u>ns for</u> | · OU temp | <u>Invali</u> d |  |  |
| S  | Set 1-4 Edit (only today) Tomorrow |                  |           |                 |  |  |
|    | C                                  |                  | Back      |                 |  |  |

1 Press Set 5-8 on the "Today's schedule" screen or "Tomorrow's schedule" screen.

- **2** Schedules 5 to 8 are displayed.
  - To return to schedules 1 to 4, press Set 1-4.

**1** Press Tomorrow on the "Today's schedule" screen.

- 2 The "Tomorrow's schedule" is displayed.
  - To return to Today's schedule, press Today.

④ Displaying the Change today's or tomorrow's schedule menu

Back

Back

| To | Today's schedule                   |                  |          |                 |     |  |
|----|------------------------------------|------------------|----------|-----------------|-----|--|
|    |                                    |                  |          | Coolin          | 8   |  |
|    | Setting                            | Туре             | Time     | Set te          | emp |  |
| 1  | Invalid                            | OFF              |          |                 |     |  |
| 2  | Invalid                            | OFF              |          |                 |     |  |
| 3  | Invalid                            | OFF              |          |                 |     |  |
| 4  | Invalid                            | OFF              |          |                 |     |  |
| S  | top runr                           | nin <u>s</u> for | ·OU temp | <u>Invali</u> d |     |  |
| 8  | Set 5-8 Edit (only today) Tomorrow |                  |          |                 |     |  |
|    | (                                  | Back             |          |                 |     |  |

<u>Change today's schedule</u> Change weekly timer

Stop running for OU temp

Select the item to be changed.

Change tomorrow's schedule

Change weekly timer

Change operation mode

Stop running for OU temp

Select the item to be changed.

1 Press Edit (only today) on the "Today's schedule" screen. Or, press Edit (only tomorrow) on the Tomorrow's schedule" screen.

2 This displays the "Change today's schedule" menu or "Change tomorrow's schedule" menu.

You can press Change weekly timer to change the today's schedule.

In Change tomorrow's schedule, you can also perform
 Change operation mode in addition to the items for
 Change today's schedule.

⑤ Changing the today's or tomorrow's schedule

| Change today's schedule        |      |
|--------------------------------|------|
| Change weekly timer            |      |
| Stop running for OU temp       |      |
|                                |      |
|                                |      |
|                                |      |
|                                | Back |
| Select the item to be changed. |      |

1 Tap Change weekly timer on the "Change today's schedule" screen or "Change tomorrow's schedule" screen. You can change the today's or tomorrow's schedule that has been set in advance. (This schedule is not applied to the day two days from now and subsequent days.)

| Weekly timer<br>No.1 Edit (only today)<br>Coolins |          |         |            |          |  |  |  |
|---------------------------------------------------|----------|---------|------------|----------|--|--|--|
|                                                   | Setting  | Туре    | Time       | Set temp |  |  |  |
| 1                                                 | Invalid  | OFF     |            |          |  |  |  |
| 2                                                 | Invalid  | OFF     |            |          |  |  |  |
| 3                                                 | Invalid  | OFF     |            |          |  |  |  |
| 4                                                 | Invalid  | OFF     |            |          |  |  |  |
|                                                   |          |         |            |          |  |  |  |
| Change Save Set 5-8 Back                          |          |         |            |          |  |  |  |
| Se                                                | lect a l | ine & t | ap IChange | ].       |  |  |  |

**2** The "Weekly timer setting target selection" screen is displayed.

For details about the setting operation, refer to "3.1 (4) Weekly timer setting".

⑥ Changing the operation mode (only from the "Change tomorrow's schedule" screen)

| Change tomorrow's schedule     |      |  |  |  |  |
|--------------------------------|------|--|--|--|--|
| Change_weekly_timer            | ,    |  |  |  |  |
| Change operation mode          | 1    |  |  |  |  |
| Stop running for OU temp       |      |  |  |  |  |
|                                |      |  |  |  |  |
|                                |      |  |  |  |  |
|                                | Back |  |  |  |  |
| Select the item to be changed. |      |  |  |  |  |

The tomorrow's schedule can only be changed.Tap Change operation mode.

- Tap Cooling or Heating and press Set .
   The operation mode is changed, and the screen returns to the "Change tomorrow's schedule" menu.

⑦ Setting Stop running for OU temp

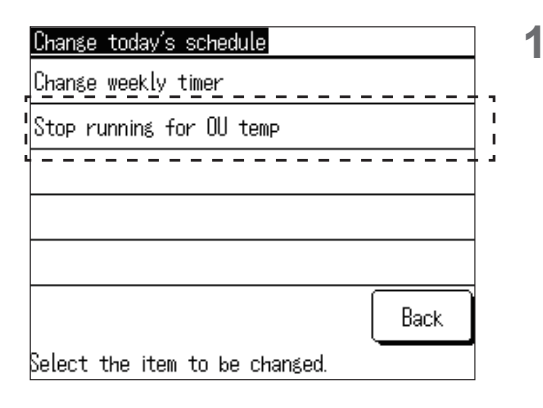

Tap Stop running for OU temp on the "Change today's schedule" screen or "Change tomorrow's schedule" screen.

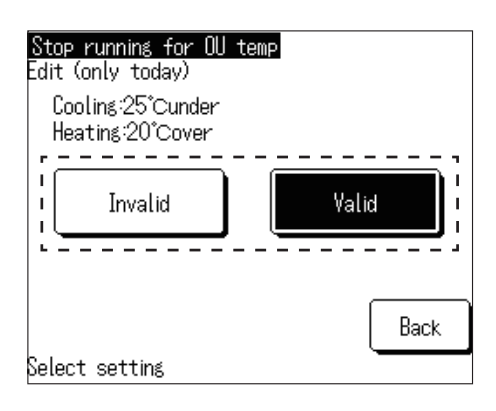

**2** Tap Invalid or Valid .

The setting is changed, and the screen returns to the "Change today's schedule" menu or "Change tomorrow's schedule" menu.

# 3.2 When not using the schedule function

Make settings for operating with the main unit's Run/Stop switch without using the schedule function of the R/C.

- ① Schedule setting invalidation procedure
- ② Changing the operation mode or temperature setting
- ③ Run/stop of the unit
- (1) Invalidating the schedule setting

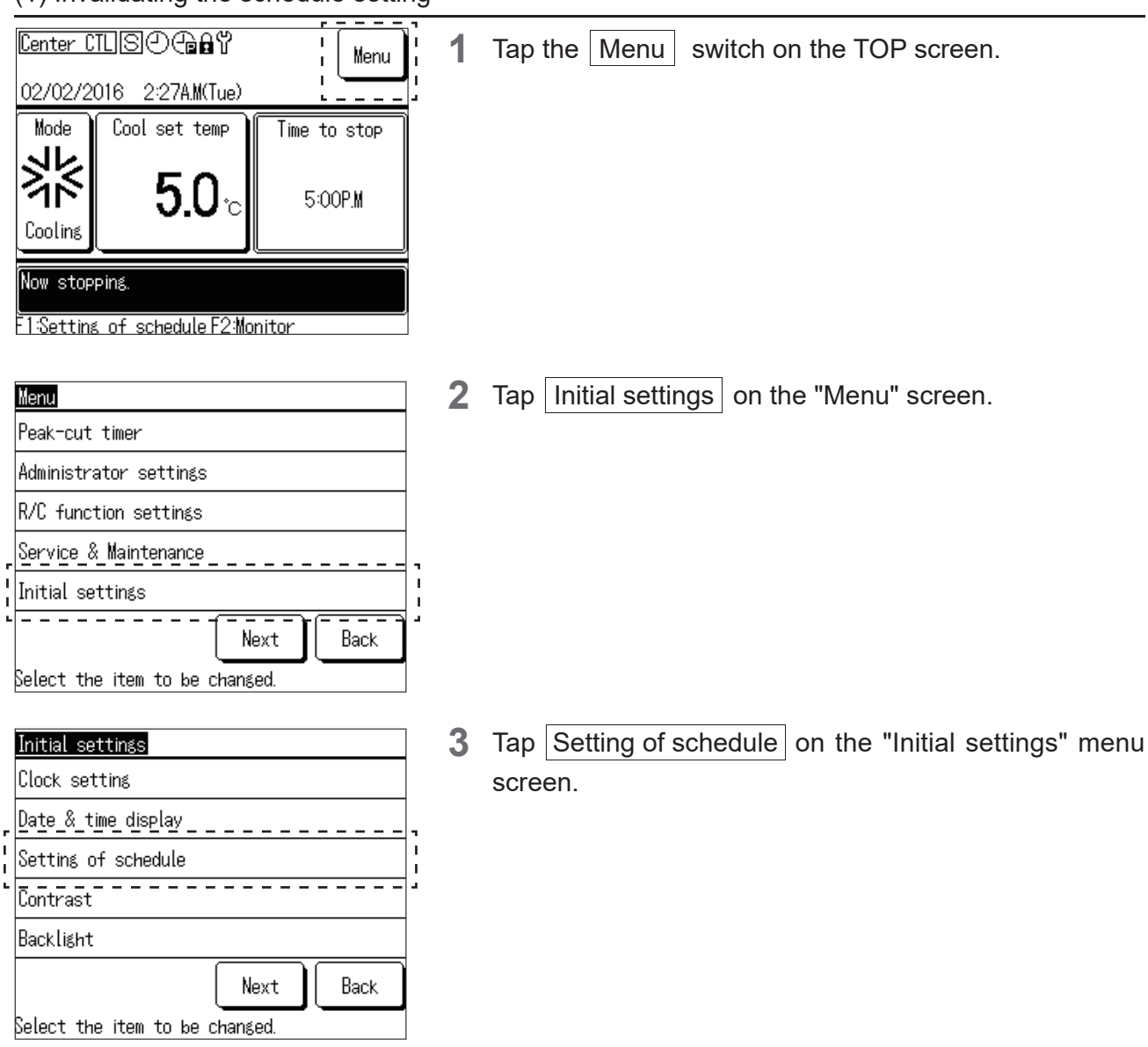

| Setting of schedule |      |
|---------------------|------|
| Invalid             |      |
| Yalıd               |      |
|                     |      |
|                     |      |
|                     |      |
| Select setting      | Back |

**4** Tap Invalid on the Setting of schedule screen.

The schedule function becomes invalid, and you can operate Run/Stop of the unit using the Run/Stop switch of the main unit.

#### (2) Changing the operation mode or set temperature

① Change operation mode

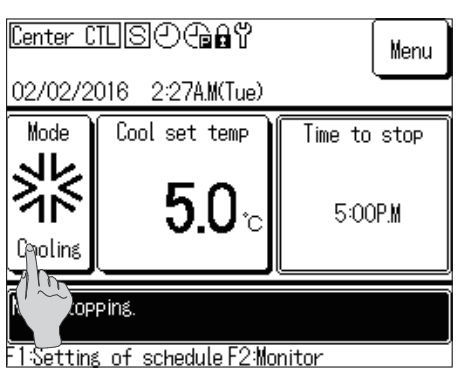

- **1** Tap the Mode button on the TOP screen.
  - If the schedule setting is disabled, ④ disappears from the top center of the TOP screen.

- Change operation mode Cooling Heating Back Please select operation mode.
- **2** Tap Cooling / Heating on the "Change operation mode" screen.

② Change set temp

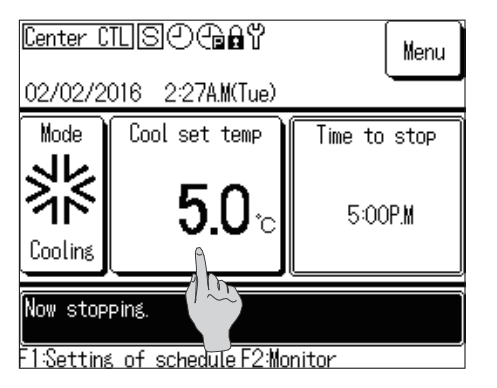

1 Tap the Set temp button on the TOP screen.

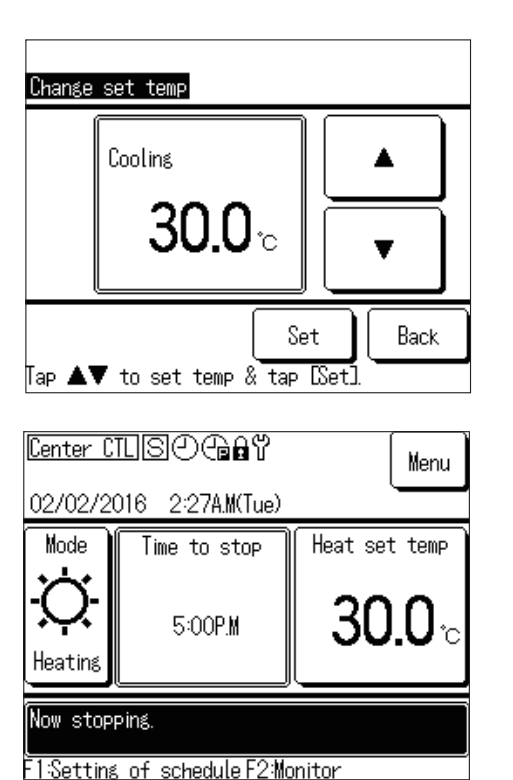

2 Tap ▲ / ▼, change the set temperature, and tap Set .

Cooling: 4.0°C to 30.0°C

Heating: 25.0°C to 55.0°C

The operation temperature can be set in increments of  $0.5^{\circ}$ C within the range shown above.

If Heating is selected, the TOP screen will be rearranged.

#### (3) Run/stop of the unit

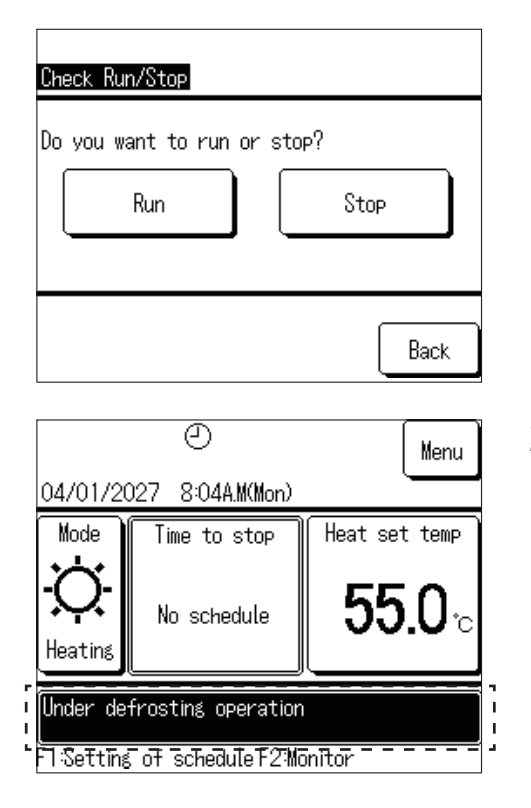

**1** Press the Run/Stop switch on the TOP screen to display the "Check Run/Stop" screen.

Tap Run or Stop .

**2** Tap Run to display "In operation" on the TOP screen. The unit starts running.

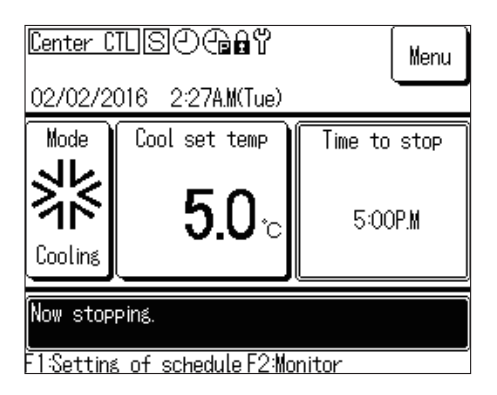

2 Tap Stop to display "Now stopping." on the TOP screen.

The unit stops running. Or, the unit remains stopped.

### 3.3 When monitoring the operation status

You can check the status of units (max. 20 units) connected to the R/C.

You can check the status list of the connected units and the operation status for each unit.

|            | 11/01/2027 9:47A.M(Mon) MCU-C:E80   |                |                    |                 |  |  |  |
|------------|-------------------------------------|----------------|--------------------|-----------------|--|--|--|
| _          | Set temp/C:26.0°C Set temp/H:26.0°C |                |                    |                 |  |  |  |
| г<br> <br> | 001<br>Cooling                      | 002<br>Cooling | 003<br>Cooling     | 004<br>Cooling  |  |  |  |
| 1          | 005<br>Cooling                      | 006<br>Stop    | 007 E40<br>Heating | 008 E40<br>Stop |  |  |  |
| <br> <br>  | 009<br>Heating                      | 010<br>Heating | 011<br>Stop        | 012<br>Stop     |  |  |  |
| 1          | 013<br>Stop                         | 014<br>Stop    | 015<br>Stop        | 016<br>Stop     |  |  |  |
|            |                                     |                | Next               | Back            |  |  |  |

**1** Press the F2: Monitor switch on the TOP screen to display the "Monitor unit list selection" screen.

Tap the unit to check the operation status.

- This displays the current time, operation mode, set temperature, unit operation status (Run/Stop, abnormal stop display),
- Only the connected units are displayed. The figure on the left shows the screen for 16 units when 20 units (maximum) are connected.

Press Next to display the remaining four units.

| Unit 001                 |         |  |
|--------------------------|---------|--|
| Item                     | Data    |  |
| Mode                     | Cooling |  |
| Set temp                 | 30.0°C  |  |
| Outlet water temperature | 0.0°C   |  |
| Inlet water temperature  | 0.0°C   |  |
| Amount of water          | 0.0m³/h |  |
| CM1 Run/Stop             | Stop    |  |
| CM1 compressor Hz        | OHz     |  |
| CM1 High pressure        | 0.00MPa |  |
|                          |         |  |
| Next                     | Back    |  |

**2** Tap "001" to display the operation information of unit 001.

Press Next or Previous, to display Operation mode, Set temp, Outlet water temperature, Inlet water temperature, Amount of water, Run/Stop of each compressor, compressor speed, high/low pressure of each circuit, Capacity, and COP.

#### Information

The Amount of water, Capacity, and COP are for reference, which may differ from the actual values.

When precise values are necessary, install the dedicated instrument.

# 3.4 For the C/H mix mode system

#### (1) Cooling/heating dual system control

- Even if the cooling/heating load fluctuates depending on the season, you can operate with the optimum number of units and settings for each.
- It is possible to respond to load fluctuations throughout the year and optimise the facility heat source capacity.

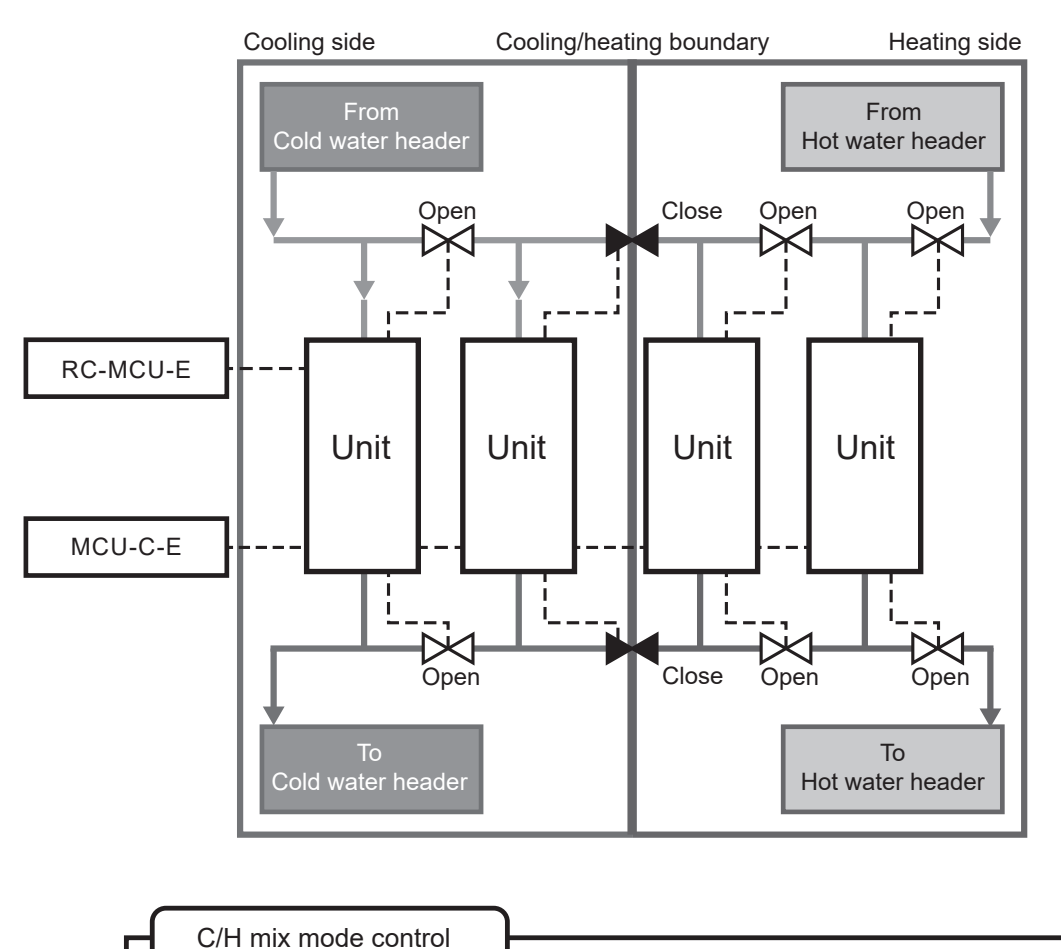

- The smaller address is for the cooling operation, and the larger one is for the heating operation.
- (2) Among the units assigned to cooling, the unit with the highest address closes the inlet/outlet solenoid valves. The cooling/heating boundary can be made by the closed solenoid valve.
- \* Branch the solenoid valve output from the unit into two, and use the inlet/outlet solenoid valve B contact.
- \* If switching is not required, it can be used without a solenoid valve.
- \* The cooling operation is possible for all units, but the heating operation is not.

(2) Definition of heating/cooling boundary

- Touch the screen to select and set the boundary address (maximum address in the cooling such as "003"). Units with addresses below the specified address are set to cooling operation, and units with addresses greater than the specified address are set to heating operation.
- The set temperature of the cooling and heating operation units can also be changed.
- Using the Heat pump chiller R/C, you can switch the schedule (switching by month/day) to change the operation pattern on the calendar information of the R/C.

<Conceptual diagram of the system for each of the patterns described above>

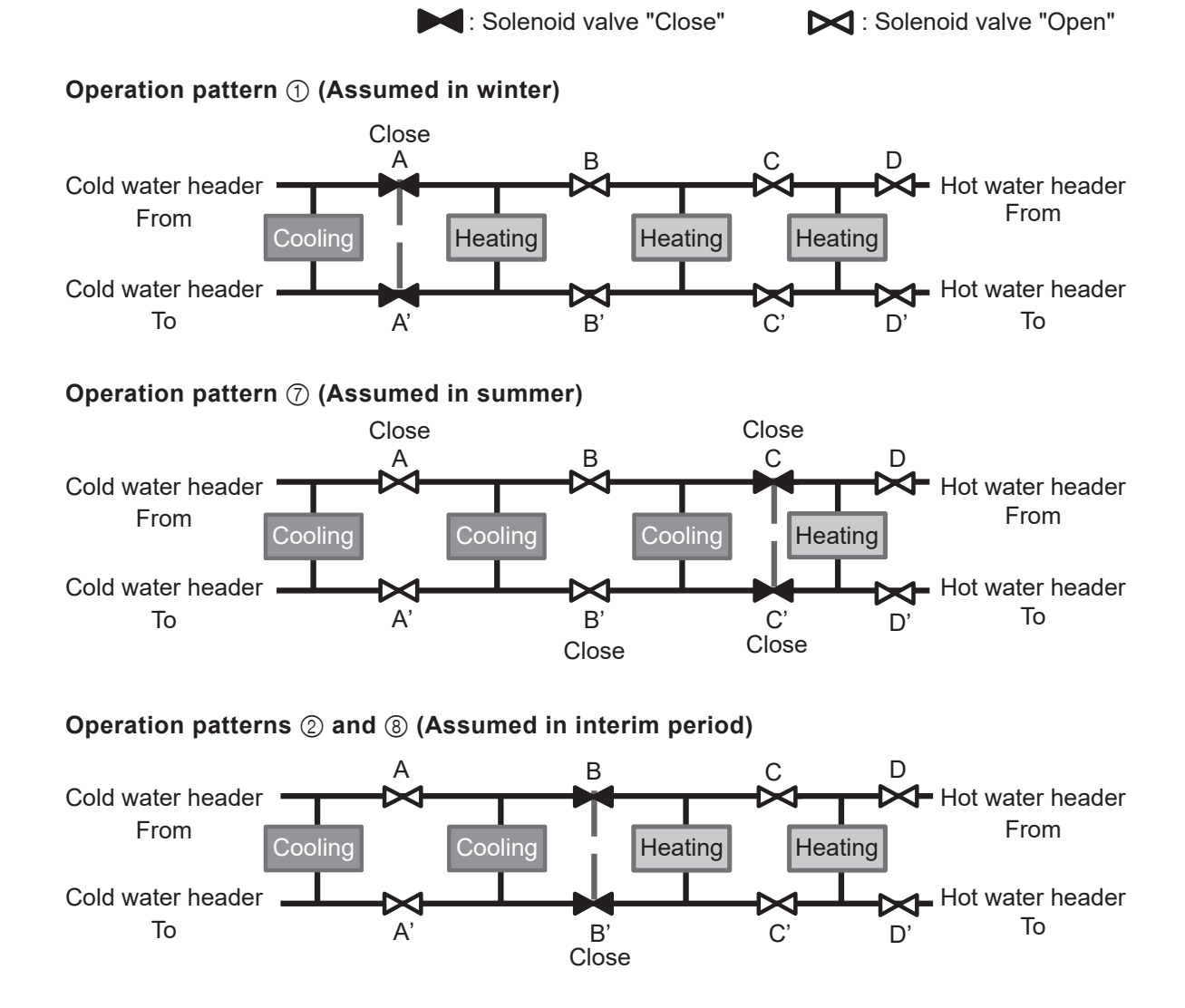

Change unit to switch Cooling/Heating No.1 Code of last unit in cooling mode 003 ▼ Tap A▼ to choose one unit code. Units [001-0##3]: cooling mode Back

<R/C screen>

#### (3) Setting of schedule

When setting the C/H mix mode schedule, change the heating/cooling boundary address instead of changing the operation mode.

The boundary address is set as the biggest address for cooling.

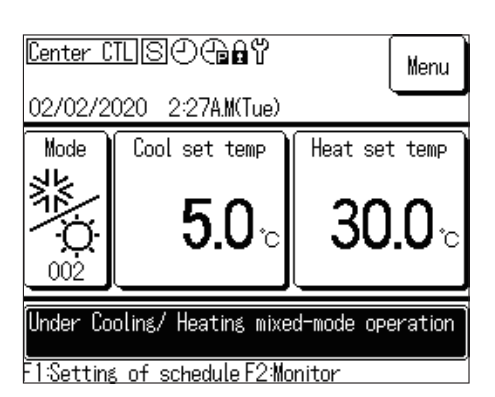

1 Press the F1: Setting of schedule switch on the TOP screen.

| Today's schedule       |                                    |                  |           |                 |     |  |
|------------------------|------------------------------------|------------------|-----------|-----------------|-----|--|
|                        |                                    |                  |           | Coolina         | 5   |  |
|                        | Setting                            | Туре             | Time      | Set te          | emp |  |
| 1                      | Invalid                            | OFF              |           |                 |     |  |
| 2                      | Invalid                            | OFF              |           |                 |     |  |
| 3                      | Invalid                            | OFF              |           |                 |     |  |
| 4                      | Invalid                            | OFF              |           |                 |     |  |
| S                      | top runr                           | ni <u>ng for</u> | · OU temp | <u>Invali</u> d |     |  |
| S                      | Set 5-8 Edit (only today) Tomorrow |                  |           |                 |     |  |
| Change schedule 👔 Back |                                    |                  |           |                 |     |  |
|                        |                                    |                  |           |                 |     |  |

Setting of schedule Setting Starting date

- 2 The today's schedule is displayed. Press Change schedule.
  - In the Cooling/Heating mixed-mode, the cooling and heating temperatures are individually displayed in Set temp.

| <b>3</b> Press Change |
|-----------------------|
|-----------------------|

|             | -                  | -                        |         |          |  |  |  |
|-------------|--------------------|--------------------------|---------|----------|--|--|--|
| 1           | Valid              | 01/01                    | C/H mix | mode:006 |  |  |  |
| 2           | Valid              | 01/03                    | C/H mix | mode:009 |  |  |  |
| 3           | Invalid            | 26/03                    | C/H mix | mode:005 |  |  |  |
| 4           | Invalid            | 06/05                    | C/H mix | mode:008 |  |  |  |
| 5           | Valid              | 01/06                    | C/H mix | mode:008 |  |  |  |
| 6           | Invalid            | 21/08                    | C/H mix | mode:005 |  |  |  |
| Change Back |                    |                          |         |          |  |  |  |
| Sel         | <u>lec†</u> ) [/~p | <u>umber and tap LCP</u> | iangel. |          |  |  |  |
|             |                    |                          |         |          |  |  |  |
|             | $\cup$             |                          |         |          |  |  |  |

Mode

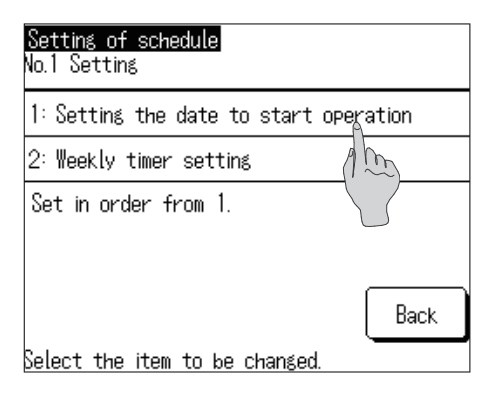

**4** Press Setting the date to start operation on the "Setting of schedule" screen.

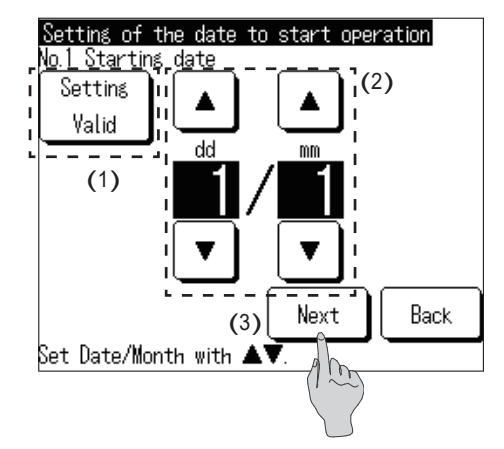

- 5 (1) Switch between Valid and Invalid in Setting.Tap Setting: Valid or Setting: Invalid.
  - (2) Changing the date to start operation
    Press ▲ / ▼, and change the date.
  - (3) Press Next .

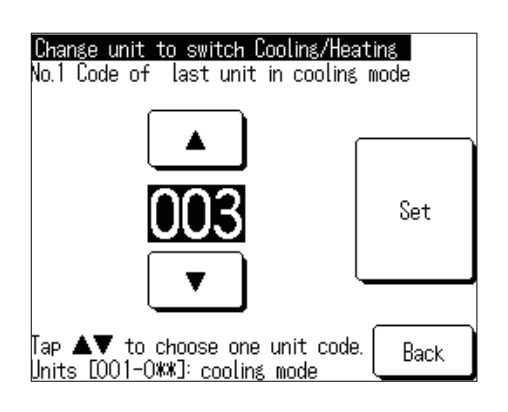

- 6 Press ▲ / ▼, and set the biggest address for cooling.
  - \* The available addresses are limited depending on the number of connected units.

| Se          | Setting of schedule |                   |                  |  |  |  |
|-------------|---------------------|-------------------|------------------|--|--|--|
|             | Setting             | Starting date     | Mode             |  |  |  |
| 1           | Valid               | 01/01             | C/H mix mode:006 |  |  |  |
| 2           | Valid               | 01/03             | C/H mix mode:009 |  |  |  |
| 3           | Invalid             | 26/03             | C/H mix mode:005 |  |  |  |
| 4           | Invalid             | 06/05             | C/H mix mode:008 |  |  |  |
| 5           | Valid               | 01/06             | C/H mix mode:008 |  |  |  |
| 6           | Invalid             | 21/08             | C/H mix mode:005 |  |  |  |
|             |                     |                   |                  |  |  |  |
| Change Back |                     |                   |                  |  |  |  |
| Se          | lect a n            | umber and tap ICM | nange].          |  |  |  |

- **7** Press Set . After setting is completed, the "Setting of schedule" list screen is displayed. The starting date and cooling/heating boundary address are displayed.
  - Today's schedule setting
  - Tomorrow's schedule setting
  - Weekly timer setting

The above settings can be made in the same way as Section 3.2.

# 4. Other settings

Make other settings below.

- ① Peak-cut timer settings: Set the start time, end time, and limit value for the operation that limits the capacity.
- ② Administrator settings: Operation restriction settings, R/C display settings, administrator password settings, operation LED lighting settings, operation prohibition settings due to outside temperature
- ③ R/C settings: R/C Main/Sub setting, power failure compensation setting, R/C sensor setting
- ④ Service & Maintenance: Next maintenance date setting, inspection display setting, special settings
- ⑤ Initial settings: Clock setting, Date & time display, Setting of schedule, Contrast setting, Backlight setting, Buzzer sound setting
- ⑥ Installation settings: Registration of installation date, entry of service information
- ⑦ Select language: Switching the displayed language

Display the Setting menu.

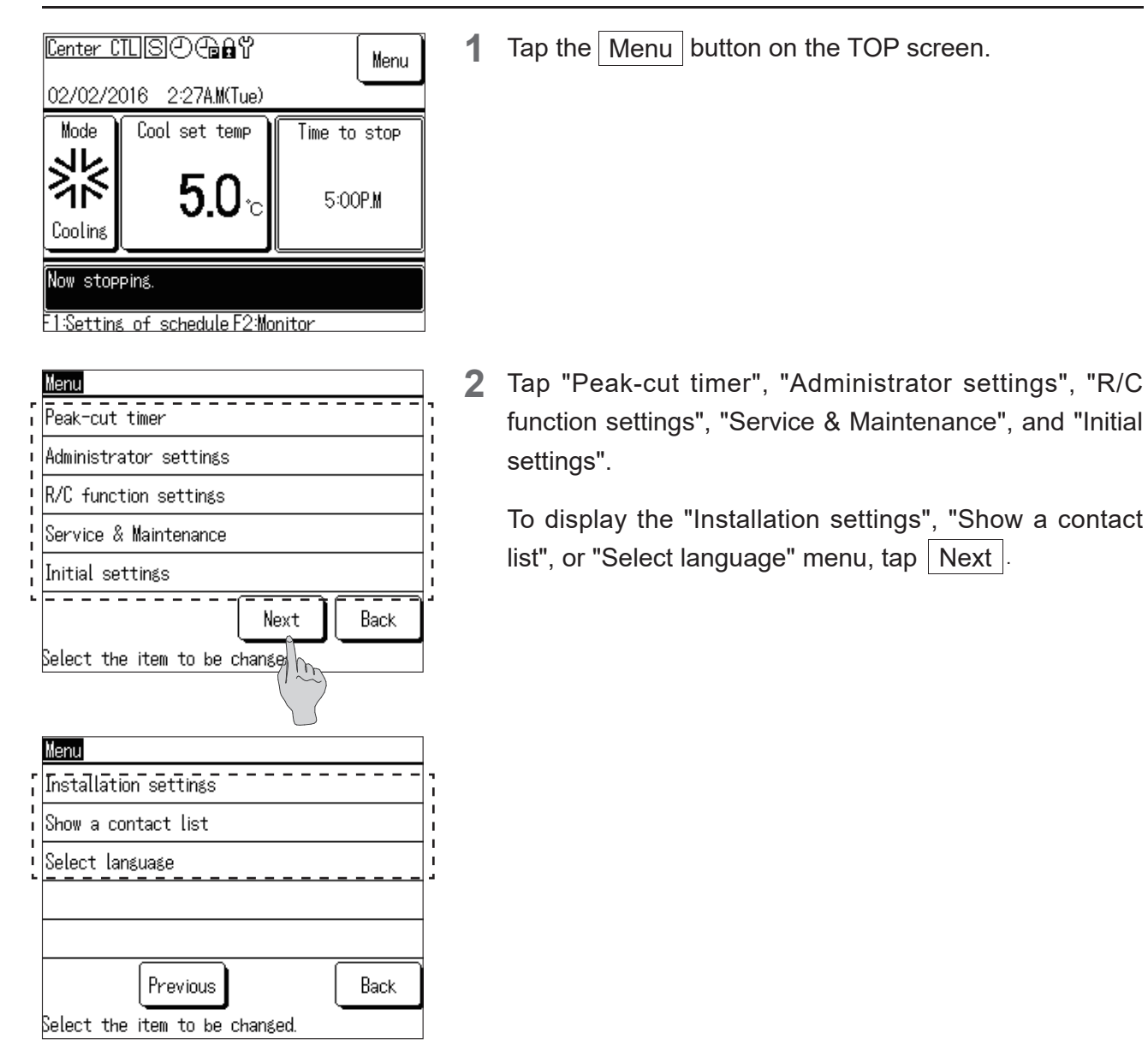

### 4.1 Peak-cut timer settings

You can set the Time to run, Time to end limit four times a day every week.

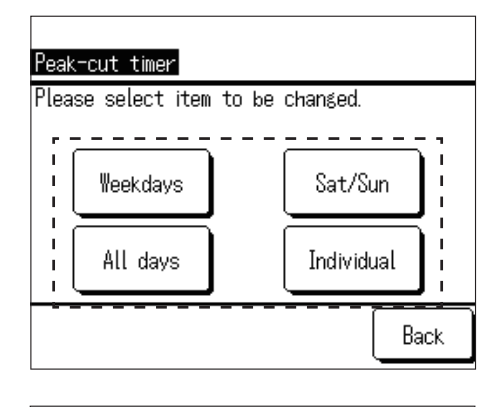

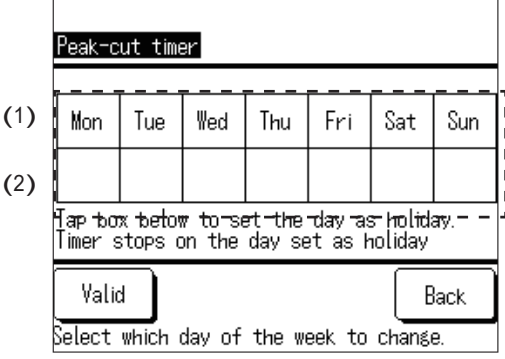

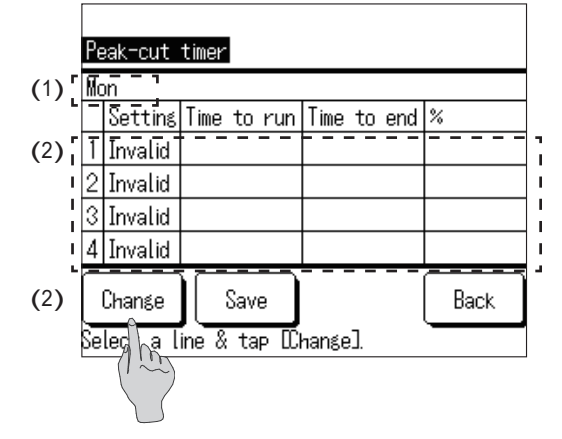

- 1 Press Weekdays, Sat/Sun, All days or Individual.
  - Press the button according to whether you want to set weekdays (Monday to Friday), Saturdays and Sundays, and all days (Monday to Sunday) all at once, or select and set the days of the week individually.
- 2 (1) If you press Individual, tap and select the target day of the week.

This setting is for each day of the week, and you cannot set multiple days of the week simultaneously.

(2) To disable peak-cut for each day of the week, tap the box under the day of the week to disable.

[Note] "Setting of day off" and "Day off" on the screen indicate that the peak-cut timer is invalid.To cancel Invalid, tap the frame under the day of the week again.

 $\bigotimes$  disappears, and the peak-cut becomes valid.

- 3 This lists the peak-cut timer settings within one day.Up to four timers can be set within one day.All the default timer settings are "Invalid".
  - (1) This displays the day of the week to change, "Weekdays", "Sat/Sun", and "All days" on the upper left corner of the screen.
  - (2) Tap the setting number to change, and press Change.

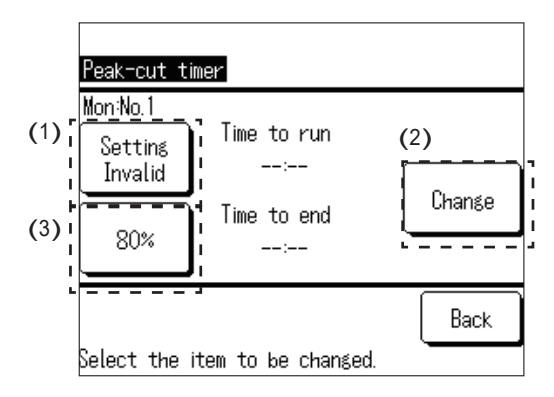

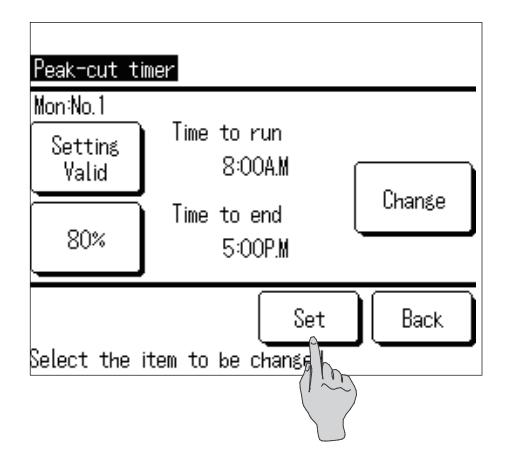

| Pe                           | Peak-cut timer |             |             |     |  |  |  |
|------------------------------|----------------|-------------|-------------|-----|--|--|--|
| Mc                           | on             |             |             |     |  |  |  |
|                              | Setting        | Time to run | Time to end | %   |  |  |  |
| 1                            | Valid          | 8:00A.M     | 5:00P.M     | 80% |  |  |  |
| 2                            | Invalid        |             |             |     |  |  |  |
| 3                            | Invalid        |             |             |     |  |  |  |
| 4                            | Invalid        |             |             |     |  |  |  |
| Change Save Back             |                |             |             |     |  |  |  |
| Select a line & tap Dhangel. |                |             |             |     |  |  |  |

4 (1) Switch between Valid and Invalid in Setting.Tap Setting: Valid or Setting: Invalid.

Valid/Invalid is switched in Setting, and the button display changes to Setting: Valid or Setting: Invalid.

(2) Switch the timer time.

Tap Change. The Time to run setting screen is displayed.

Tap  $\blacktriangle$  /  $\checkmark$ , change hour or minute, and tap Set. Change the Time to end in the same way, and tap Set.

(3) Change Peak-cut.

| Тар                                                                   | 80%, | 60%, | 40% | , or | 0% | , .<br>0. | The |
|-----------------------------------------------------------------------|------|------|-----|------|----|-----------|-----|
| display changes to the Peak-cut setting screen. Tap                   |      |      |     |      |    |           |     |
| $ \mathbf{A} / \mathbf{\nabla} $ , and change the peak-cut. Tap Set . |      |      |     |      |    |           |     |

**5** This displays the peak-cut timer settings.

Setting example

Set the capacity of 80% between 8:00 a.m. and 5:00 p.m.

Press Set .

6 This lists the peak-cut timer setting list for "Weekdays", "Sat/Sun", "All days", and "Individual day of the week".

Press Save .

- For "Individual", the display returns to the "Day of the week selection" screen.
- For "Weekdays", "Sat/Sun", "All days", the confirmation screen is displayed. Press Yes

### 4.2 Administrator settings

The below settings can be made in the Administrator settings menu.

- Permission/ Restriction setting: Switches between the permission and prohibition of change operation for "Run/Stop", "Set temp", "Setting of schedule", "Operation mode", or "Language change setting". To prohibit operation by non-administrators, set Restriction.
- Change administrator's password: Changes the administrator password.
- Operation LED lighting setting: Changes the LED lighting status, or changes the LED colour (red/green).
- R/C display setting: Enter or change the R/C name, enter or change the Name of Unit, and switch the Display for defrosting operation.
- Stop running for OU temp: Changes the outside temperature limits to stop the unit.

① Displaying the Administrator settings menu

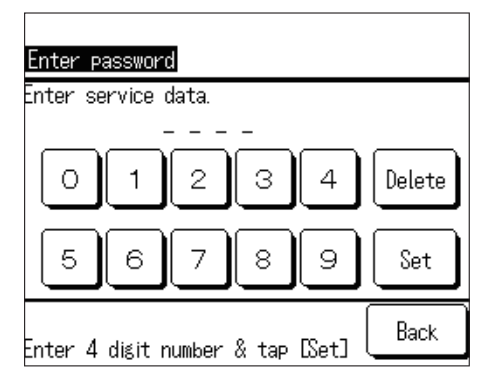

 Press and enter the four-digit number of the administrator password, and tap Set

The administrator password is set to "0000" by default.

- Administrator settings

   Permission/Restriction setting

   Change administrator's password

   Operation LED lighting setting

   R/C display setting

   Stop running for OU temp

   Back

   Select the item to be changed.
- 2 Tap the menu to change the setting on the "Administrator settings" menu screen: "Permission/ Restriction setting", "Change administrator's password", "Operation LED lighting setting", "R/C display setting", or "Stop running for OU temp".

② Changing the Permission/Restriction setting

1

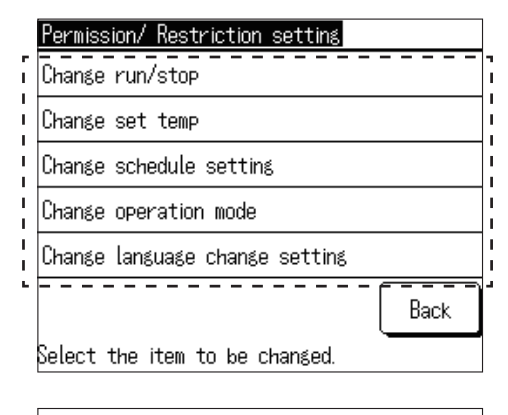

Tap the setting to change on the "Permission/ Restriction setting" menu screen.

- 2 Tap Permission or Restriction.
  - If Restriction is set, you will not be able to operate or change each setting item from the current settings. To prevent accidental changes, set it to Restriction.

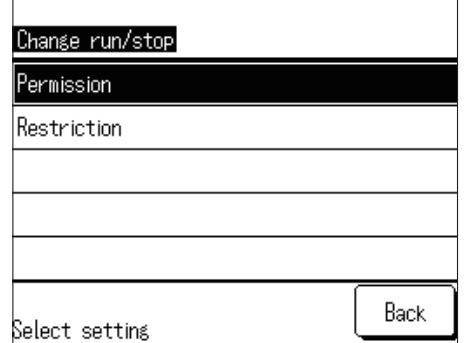

#### ③ Change administrator's password

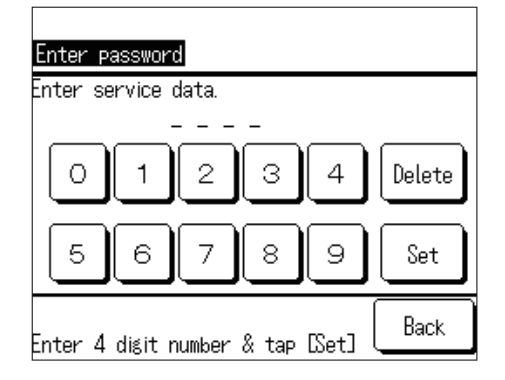

**1** Press numbers and enter the four-digit number of the administrator password, and tap Set .

The "Password change completed" screen is displayed. After a few seconds, the display returns to the "Administrator settings" menu screen.

Tap Change LED lighting mode or Change LED colour

#### ④ Changing the Operation LED lighting setting

1

|   | Operation LED lighting setting |   |
|---|--------------------------------|---|
| ľ | Change LED lighting mode       | 1 |
|   | Change LED colour              |   |
| 5 |                                | 1 |
|   |                                |   |
|   |                                |   |
|   | Back                           |   |
|   | Select the item to be changed. |   |

# Change LED lighting mode

Select setting

Setting 1 (LED ON during operation)

| Setting | 2 | (LED | ON | in | compressor's | operation |
|---------|---|------|----|----|--------------|-----------|
|         |   |      |    |    |              |           |
|         |   |      |    |    |              |           |
|         |   |      |    |    |              |           |
|         | _ |      |    |    |              |           |

Back

| Change LED colour |      |
|-------------------|------|
| Red               |      |
| Green             |      |
|                   |      |
|                   |      |
|                   |      |
| Select setting    | Back |

2 Tap Setting 1 (LED ON during operation) or Setting 2 (LED ON in compressor's operation).

Setting 1 (LED ON during operation): Lights "when the unit is running".

Setting 2 (LED ON in compressor's operation): Lights when "Compressor is running".

- \* The running unit in this case includes status like "Thermostat OFF" or "OFF by timer function" in addition to "Compressor ON".
- 3 Tap Red or Green.

The colour of the LED lamp that lights up in Setting 1 or Setting 2 changes.

⑤ Changing the R/C function settings

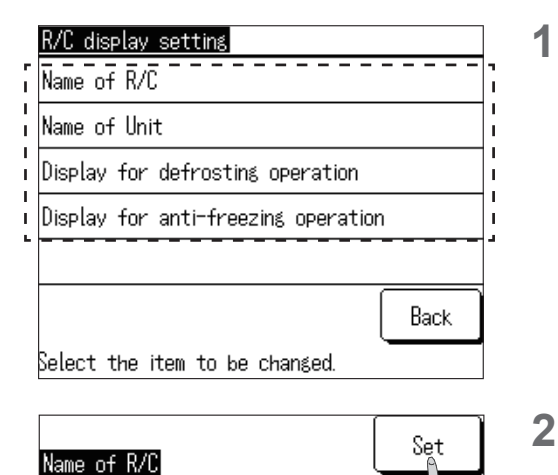

Alphabet

D

Input the name and tap [Set].

Display for defrosting operation

Ē

(2)

Number

Next

F

G

(3)

(1)

Kana

Delete

Ā

J | K | L | M | N | O | P | Q | R

B

C

h

Kà

Back

Π = I = I

On the "R/C display setting" menu screen, tap "Name of R/C", "Name of Unit", "Display for defrosting operation" or " Display for anti-freezing operation".

- 2 Enter "Name of R/C" or "Name of Unit".
  - (1) Press and enter characters.
  - (2) Press Next to change the displayed characters.
  - (3) Press Kana, Alphabet, Number, or Kanji to change the character type.

After the entry is complete, tap Set .

Name of R/C: Max. nine double-byte characters Name of Unit: Max. four double-byte characters

3 Change "Display for defrosting operation". Tap Display or Hide .

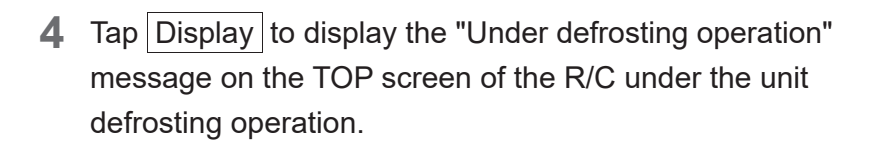

This product defrosts one circuit at a time. When there're 2 circuits in 1 unit, this is displayed when either is running the defrost operation.

When multiple units are connected, this message is displayed if more than one unit is defrosting. "Display for anti-freezing operation" could be set in the same way.

| Display        |                   |               |  |  |  |  |
|----------------|-------------------|---------------|--|--|--|--|
| Hide           |                   |               |  |  |  |  |
|                |                   |               |  |  |  |  |
|                |                   |               |  |  |  |  |
|                |                   |               |  |  |  |  |
|                |                   | Book          |  |  |  |  |
| Select set     | ting              | Dack          |  |  |  |  |
| (              |                   |               |  |  |  |  |
|                | େ                 | Menu          |  |  |  |  |
| 04/01/20       | 27 8:04A.M(Mon)   | <u> </u>      |  |  |  |  |
| Mode           | Time to stop      | Heat set temp |  |  |  |  |
| -Ö-<br>Heating | No schedule       | 55.0₀         |  |  |  |  |
| llodor dof     | rocting operation |               |  |  |  |  |

1 Setting of scheduleF2Monitor

37

⑥ Changing the Stop running for OU temp settings

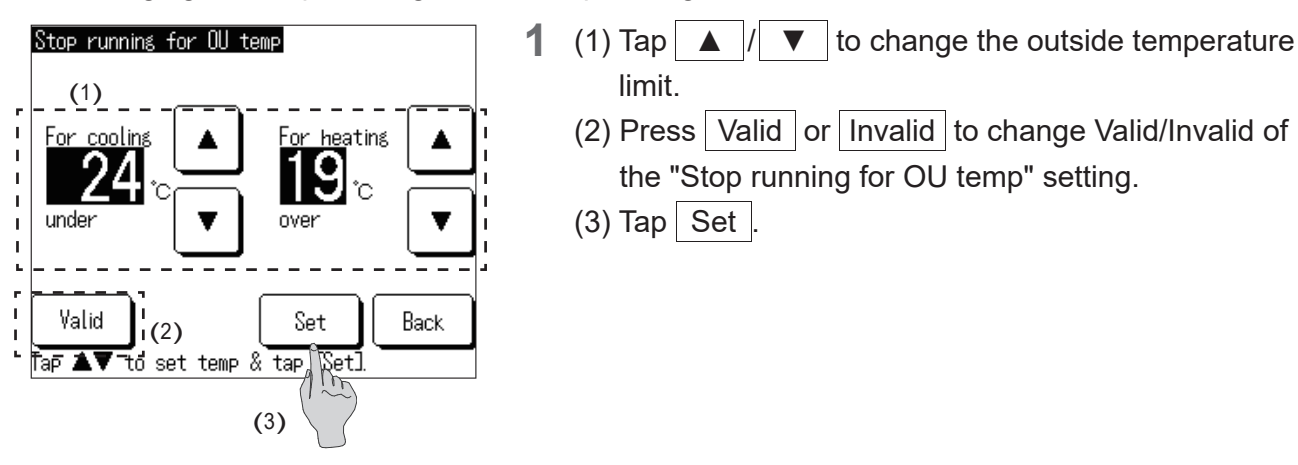

### 4.3 R/C settings

The following R/C function settings are available.

- Main/Sub of R/C: Change the Main/Sub setting of this device.
- Auto-restart: Set Auto-restart to Valid or Invalid.

① Displaying the R/C function settings menu

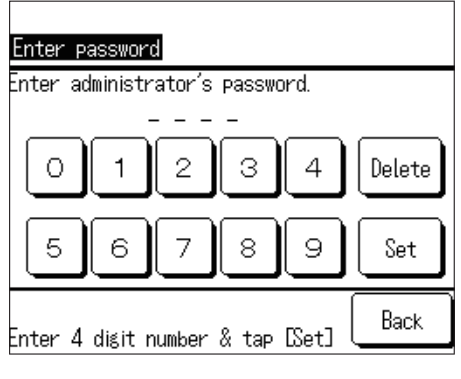

1 Press numbers and enter the four-digit number of the service password, and tap Set .

The service password is set to "9999" by default.

| r<br>I | <u>R/C function settings</u><br>Main/Sub of R/C |  |  |  |  |  |
|--------|-------------------------------------------------|--|--|--|--|--|
| I<br>I | Auto-restart                                    |  |  |  |  |  |
| -      | R/C sensor                                      |  |  |  |  |  |
|        | External input setting                          |  |  |  |  |  |
|        |                                                 |  |  |  |  |  |
|        | Back                                            |  |  |  |  |  |
|        | Select the item to be changed.                  |  |  |  |  |  |

2 Tap "Main/Sub of R/C" or "Auto-restart" on the menu to change a setting on the "R/C function settings" menu screen.

#### ② Changing the Main/Sub of R/C

| _          | Main/Sub of R/C |   |  |  |  |  |
|------------|-----------------|---|--|--|--|--|
| r<br> <br> | Main            |   |  |  |  |  |
|            | Sub             |   |  |  |  |  |
| -          |                 | - |  |  |  |  |
|            |                 |   |  |  |  |  |
|            |                 |   |  |  |  |  |
|            | Gelect setting  |   |  |  |  |  |

#### ③ Changing the Auto-restart

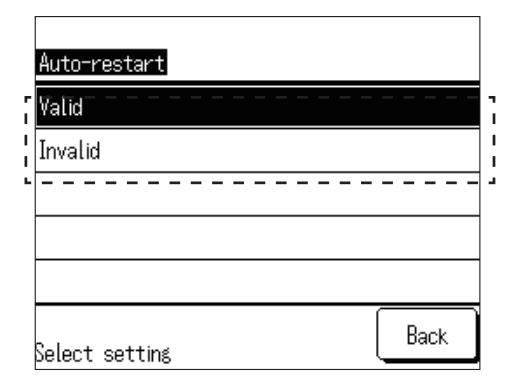

#### 1 Tap Main or Sub.

- If you select a setting opposite to the current setting, the CPU is reset to change the setting.
- If you have two R/Cs and change one to the opposite setting, the another R/C is also automatically set to the opposite setting.

| 1 Tap | Valid | or | Invalid |  |
|-------|-------|----|---------|--|
|-------|-------|----|---------|--|

- The Auto-restart function automatically restores the operating status before the power failure occurred. Once the power is back, the unit will recover from the restored operating status, mode, temp, etc.
- You can set Auto-restart to Valid to automatically restart the operation after the power is restored even if a power failure occurs.
- Factory setting: Valid

### 4.4 Service & Maintenance setting

The following Service & Maintenance settings are available.

- Next maintenance date: Set the date for next maintenance.
- Error display: Display the error history and delete the history.
- Special settings: CPU resetting (restore the default setting), Touch panel adjustment

#### Note

If the Restore the default setting is executed, the settings will revert to factory setting, including clock and schedule setting.

① Display the Service & Maintenance menu screen.

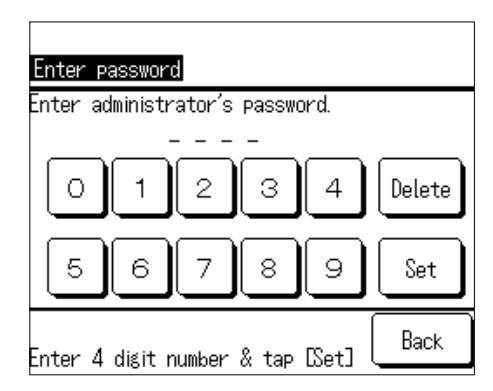

1 Press numbers and enter the four-digit number of the service password, and tap Set .

The service password is set to "9999" by default.

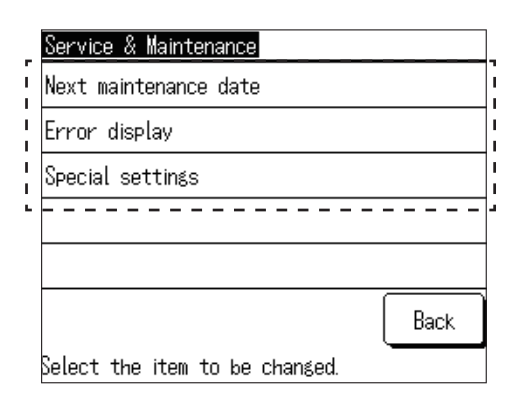

2 On the "Service & Maintenance" menu screen, tap the menu to change the settings: "Next maintenance date", "Error display", "Special settings".

② Next maintenance date

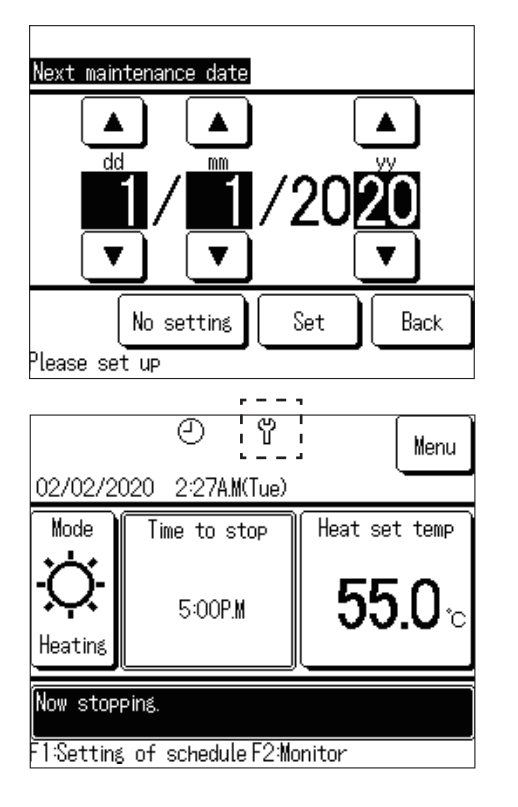

- Press ▲ / ▼ , and change the month and day of the next maintenance date.
   Tap Set .
  - Skip the step by tapping No setting .
- When the set date is reached, the maintenance markwill be displayed on the TOP screen.

- ③ Error display Delete (2) Error history Unit Time ErrorCode E40 11/01/2027 9:47A.M 008 11/01/2027 9:47A.M 007 E40 11/01/2027 9:42A.M 012 E03 9:42A.M 013 11/01/2027 E02 9:40A.M <u>E01</u> <u>11/01/2027</u> 9:40A.M 016 9:40A.M 015 11/01/202 E01 11/01/2027 E01 Back (1)Next
- 1 Tap Error history to display the "Error history" screen.
  - This displays the error occurrence time, unit address, and error code. If the unit address is displayed, it indicates some errors in certain units.

If MCU-C is displayed, this indicates an error in the MCU controller.

- (1) Press Next to display the previous history.
- You can view information on the most recent 16 error occurrences.
- (2) Tap Delete, on the "Error history deletion confirmation" screen, then press Yes to delete the error history.

④ Special settings: CPU reset (restore the default setting)

1

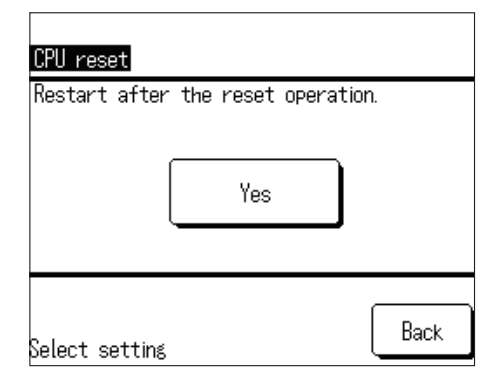

- Tap Yes to execute CPU reset i.e. initialisation at first.
  - If CPU reset i.e. initialisation is executed, the white screen is displayed, then the unit restarts. After the power is back on, make initial settings again.
  - If initialisation is executed, the Clock setting and Setting of schedule are reset to the factory default.

#### ⑤ Special settings: Touch panel operation

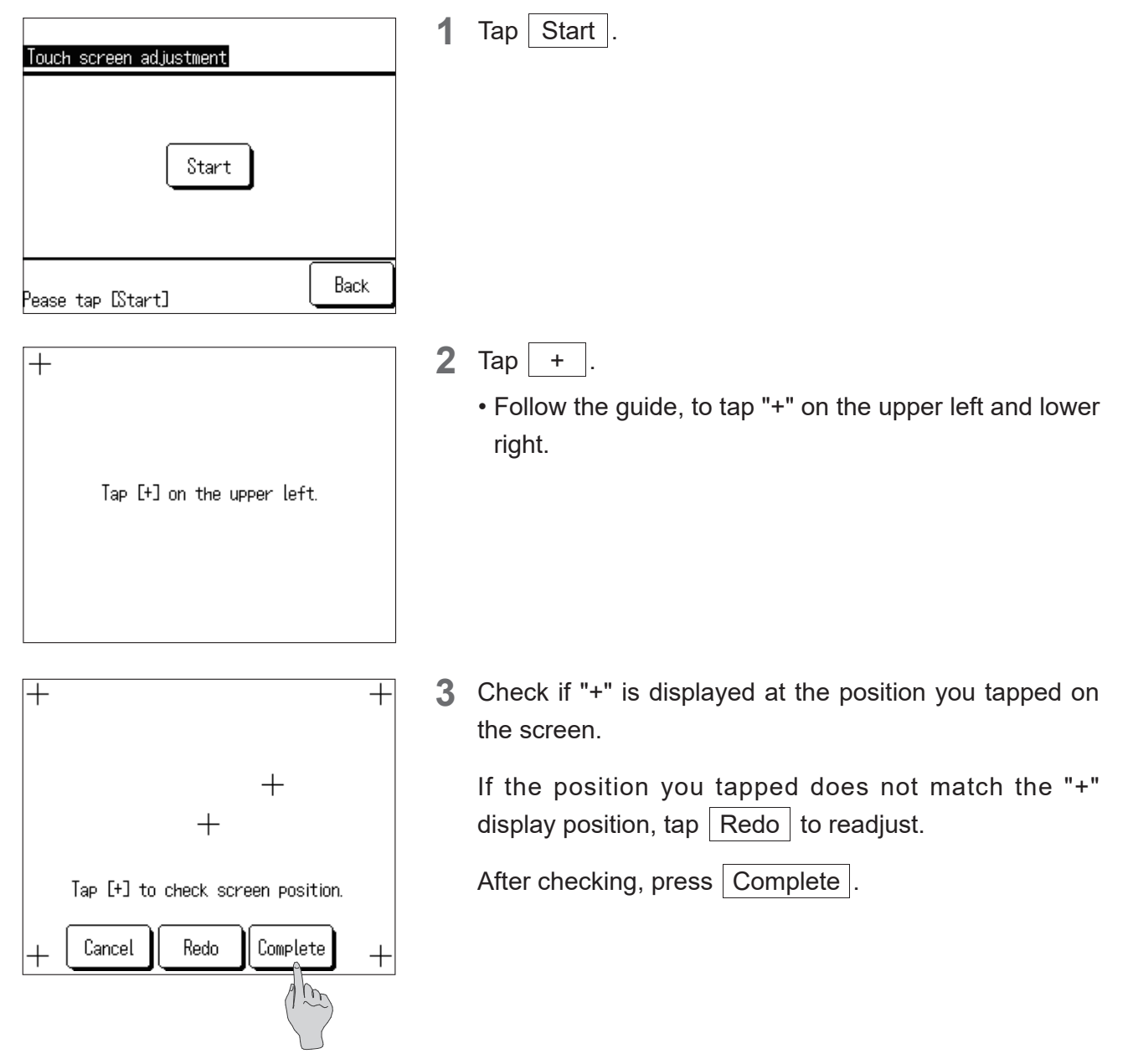

# 4.5 Initial settings

The initial settings below are available.

- Clock setting: Adjust the time.
- Date & time display: Change the Time on the TOP screen (Change the date, time, or day of the week, switch 12H/24H, or change the location of a.m./p.m. display.
- Setting of schedule: Switch the schedule function between Valid and Invalid.
- Contrast setting: Adjust the contrast of the touch panel (Entire, Top/Bottom).
- Backlight setting: Switch the backlight ON/OFF of the touch panel, Change the lighting time.
- Buzzer sound setting: Switch the buzzer sound ON/FF when tapped.

① Displaying the Initial settings menu

| Initial settings<br>Clock setting<br>Date & time display<br>Setting of schedule<br>Contrast<br>Backlight<br>Next Back<br>Select the item to be changed. | 1 The "Initial settings" menu screen is displayed. Tap the<br>menu to change the settings: "Clock setting", "Date &<br>time display", "Setting of schedule", "Contrast", or<br>"Backlight".                                                |
|----------------------------------------------------------------------------------------------------|----------------------------------------------------------------------------------------------------|
| Initial settings         Buzzer sound         Buzzer sound         Previous         Back         Select the item to be changed.                         | 2 Press Next to display the "Buzzer sound" setting menu.                                                                                                    |
| <ul> <li>② Clock setting: Press ▲ / ▼ settings" - "(2) Clock setting").</li> <li>③ Date &amp; time display</li> </ul>                                   | and change the date and time (refer to "2.2 R/C initial                                                                                                    |
| Date & time displayDateDisplayTimeDisplayA day of the weekDisplayTime display12HLocation of AM / PMFrontSelect settingSet                               | <ul> <li>In each setting item, tap Display or Hide, 12H or 24H, or Front or Back.</li> <li>Tap Set .</li> <li>If the display method is changed, the clock display method is changed on both the TOP screen and schedule screen.</li> </ul> |

#### ④ Setting of schedule

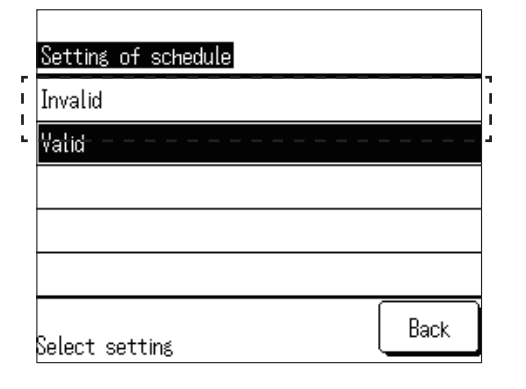

**1** Tap Valid or Invalid on the "Setting of schedule" screen.

If you press Invalid, the schedule function becomes invalid, and you can operate Run/Stop of the unit using the Run/Stop switch of the main unit.

#### ⑤ Contrast setting

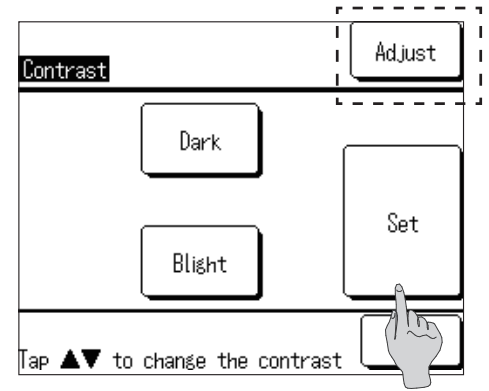

#### 6 Backlight setting

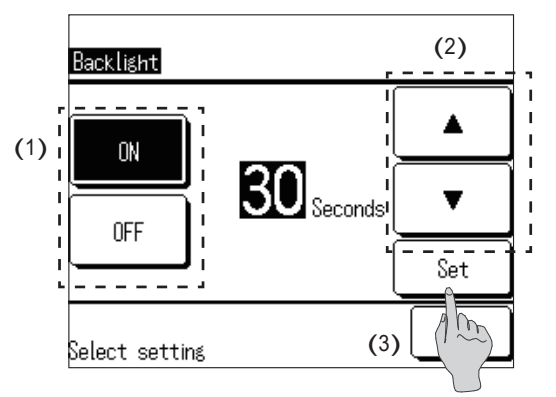

⑦ Buzzer sound setting

| Buzzer sound   |      |
|----------------|------|
| Display        |      |
| Hide           |      |
|                |      |
|                |      |
|                |      |
| Select setting | Back |

- Press ▲ Dark / ▼ Blight on the "Contrast" screen (entire) to make adjustments.
  - TapAdjustto display the "Upper/Lower Contrast"screen. Press▲ Dark▲ Dark/ ▼ Blightto make adjustments.

#### Tap Set .

1

- (1) Tap ON or OFF on the "Backlight" screen.
- (2) In the "ON" setting, press ▲ / ▼ and adjust the lighting time.
- The lighting time can be set between five seconds and 90 seconds in five second increments.
- (3) Tap Set .

**1** Press Display or Hide .

# 4.6 Installation settings

The Installation settings below are available.

- Installation date: Save the date when the unit was installed.
- Service contact: Save the contact name and phone number.
- Cooling/Heating mixed-mode setting: Switch the cooling/heating mixed mode.

① Displaying the Installation settings menu.

| Installation date<br>Installation date<br>Service contact<br>Cooling/Heating mixed-my setting<br>Back<br>Back<br>Select the item to be changed. | <b>1</b> | The "Installation settings" menu screen is displayed.<br>Tap the menu to change the setting: "Installation date"<br>or "Service contact".                                                                                                    |
|----------------------------------------------------------------------------------------------------|----------|----------------------------------------------------------------------------------------------------|
| ③ Service contact                                                                                                    | 1        | Tap Name or Phone on the "Service contact" menu screen.                                                                                                    |
| (3) Kana Alphabet Number Ka<br>A B C D E F G H I<br>J K L M N O P Q R<br>Delete (2) Next Back                                                   | 2        | <ul> <li>Enter "Name".</li> <li>(1) Press and enter characters.</li> <li>(2) Press Next to change the displayed characters.</li> <li>(3) Press Kana, Alphabet, Number, or Kanji to change the character type.</li> <li>After the entry is complete, tap Set .</li> <li>Max. 13 double-byte characters</li> </ul> |

| Phone   |         |        |     |    |        |
|---------|---------|--------|-----|----|--------|
| 01      | 23-4    | 456.   | -78 | 90 | -      |
| 0       | 1       | 2      | 3   | 4  | Delete |
| 5       | 6       | 7      | 8   | 9  | Set    |
| Enter T | elephon | e Numb | er  |    |        |

3 Enter "Phone".

Tap characters on the screen to enter the phone number.

After the entry is complete, tap Set .

Max. 13 digits

#### ④ Cooling/Heating mixed-mode setting method

| Installation settings              | 1 | Press (   | Cooling/Heating mixed-mode setting | on the |
|------------------------------------|---|-----------|------------------------------------|--------|
| Installation date                  |   | "Installa | tion settings" menu screen.        | -      |
| Service contact                    |   |           |                                    |        |
| Cooling/Heating mixed-mode setting |   |           |                                    |        |
| Back                               |   |           |                                    |        |
| Select the item to be changed.     |   |           |                                    |        |

| Cooling/Heating | mixed-mode | setting |      |
|-----------------|------------|---------|------|
| Valid           | A          |         |      |
| Invalid         |            |         |      |
|                 |            |         |      |
|                 |            |         |      |
|                 |            |         |      |
| Select setting  |            |         | Back |

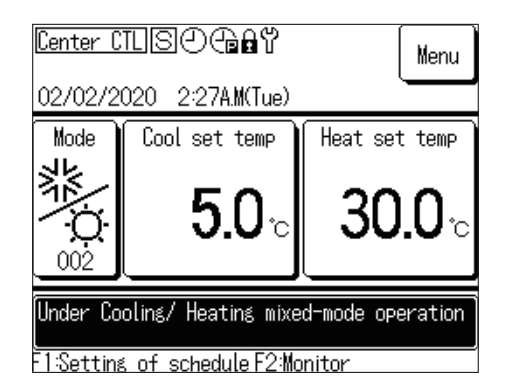

**2** Press Valid .

**3** The display changes to the TOP screen of the C/H mix mode system.

# 4.7 Select language

The below display languages can be set.

Display languages: English, Italiano, Deutsch, Français, Español, Nederlandse

1

① Display the Select language menu.

| Select language   |           |
|-------------------|-----------|
| English           |           |
| Italiano          |           |
| Deutsch           |           |
| Français          |           |
| Español           |           |
| Set               | Next Back |
| Select a language |           |

The "Select language" menu screen is displayed. Tap the language you want to display.

To display the "Nederlandse", tap Next .

| Select language   |      |
|-------------------|------|
| Nederlandse       |      |
|                   |      |
|                   |      |
|                   |      |
|                   |      |
| Set Previous      | Back |
| Select a language | -    |